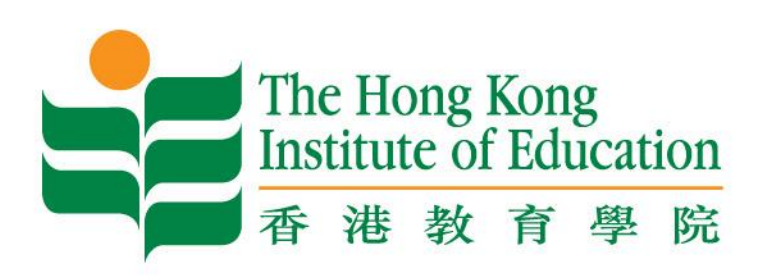

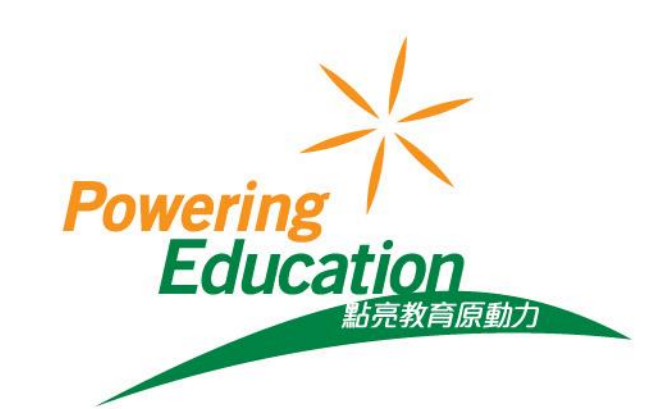

# Workshop on Praat Applications for Research and Teaching

Rebecca CHEN & Bobbie WANG hsuehchu@ied.edu.hk

~Supported by Teaching Development Grant, Faculty of Humanities

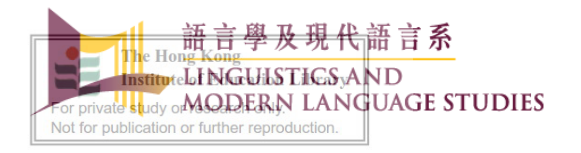

January 20, 2014

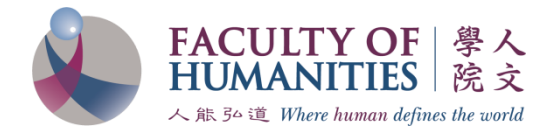

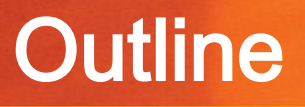

# What is Praat?

# Acoustic analysis with Praat

- General Praat interface
- Basic operations with Praat
- Acoustic analysis with Praat
- Creating graphical output

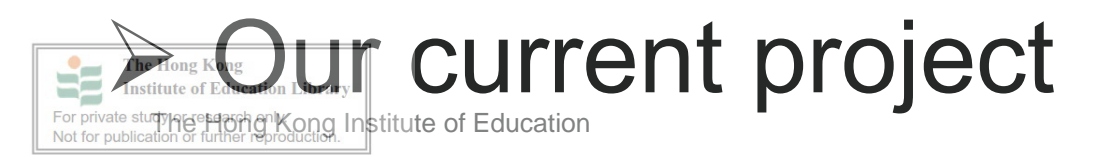

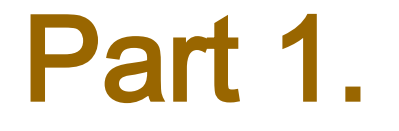

# **Introduction of Praat**

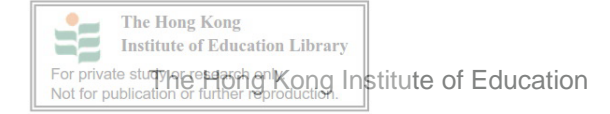

Freeware program for the analysis and reconstruction of acoustic speech signals.

Developed by 2 phoneticians from the University of Amsterdam, Paul Boersma and David Weenink

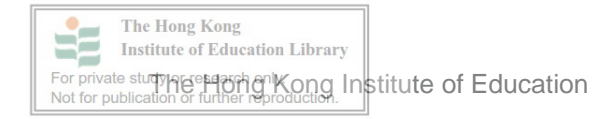

# You can ...

- make and edit your recordings
- > extract individual sounds for further analysis
- generate waveforms, wide and narrow band spectrograms, intensity contour and pitch tracks
- Set information about pitch, intensity, formants, pulses, etc.
- segment and label words, syllables, or individual phonemes
- > put your work in graphic form for printing

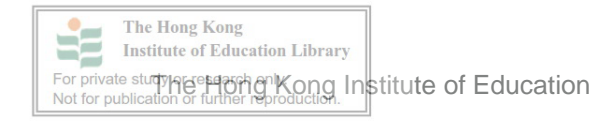

# Where we can get it

# It can be downloaded (for free) from <a href="http://www.Praat.org">http://www.Praat.org</a>

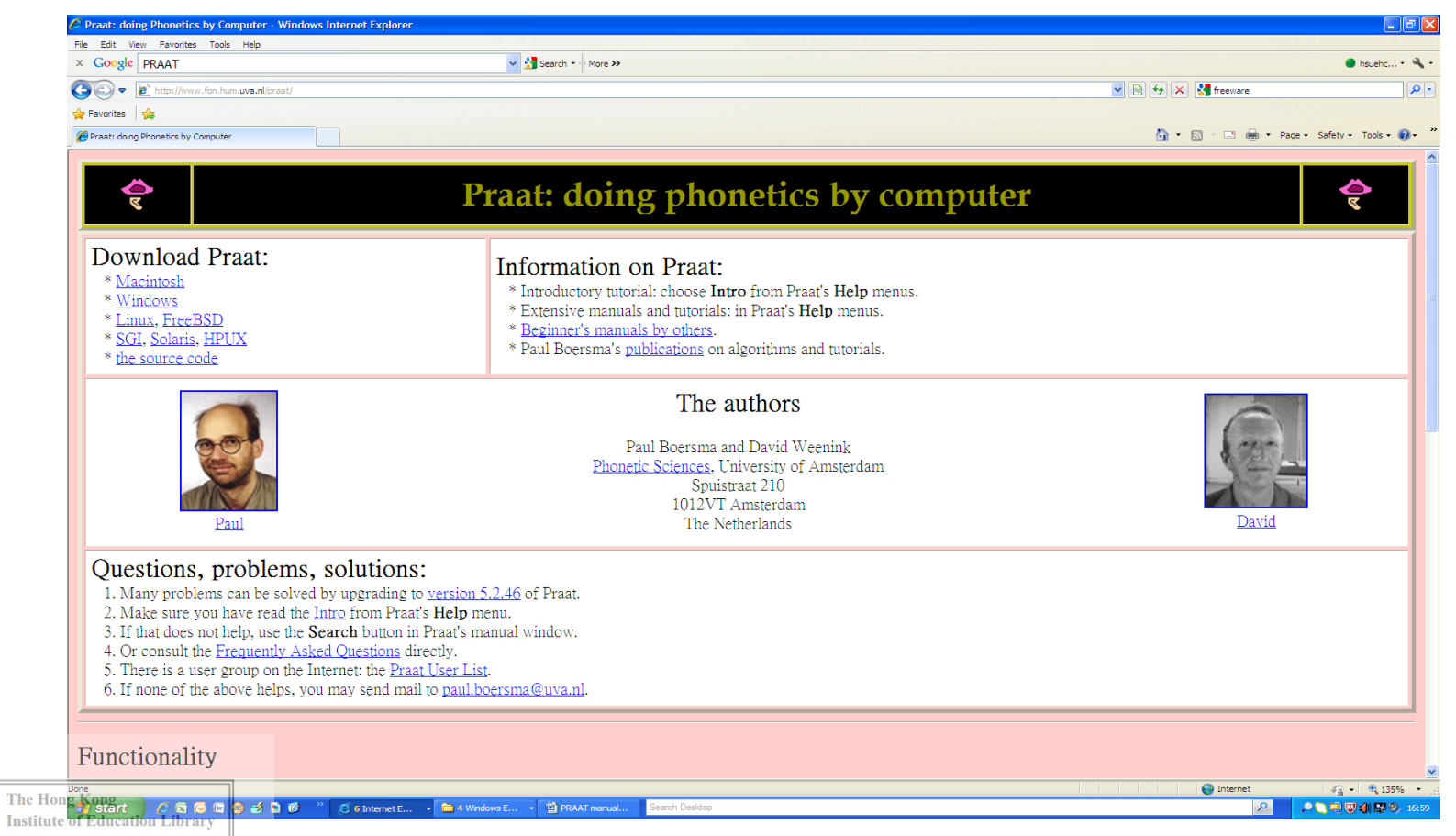

# How to start

# When you open the Praat, the following two windows pop out.

| <ul> <li>Prart Objects</li> </ul>     | a Past Rebus                                | 0 8 0 |
|---------------------------------------|---------------------------------------------|-------|
| Prast Jano Anad Write                 | inter file file Manner World Caled Fee Test | 790   |
| Pract CopyCli      Charts      Charts |                                             |       |
| The Hong Kong                         |                                             |       |
| Institute of Education Library        |                                             |       |

For private study reserved on Kong Institute of Education

# Make new recordings in Praat

#### Go to **"New**" button and choose "**Record mono record**". The Sound Recorder window appears.

| Praat O                            | bjects                                                                                                    |                                                               | SoundRecorder                              |                       |                                                                                     |
|------------------------------------|----------------------------------------------------------------------------------------------------|---------------------------------------------------------------|--------------------------------------------|-----------------------|-------------------------------------------------------------------------------------|
| Praat Ne                           | ew] Open Save                                                                                                    | Help                                                          | File Query                                 |                       | Help                                                                                |
| Objects:                           | Record mono Sound Ctrl-R                                                                                                    | Sound help                                                    | Channels:                                  | Meter                 | Sampling frequency:                                                                 |
| 1 Soun                             | Record stereo Sound<br>Sound                                                                                                    | View & Edit<br>Play                                           | <ul> <li>Mono</li> <li>O Stereo</li> </ul> |                       | © 8000 Hz<br>© 11025 Hz                                                             |
|                                    | Matrix Tables Tiers                                                                                                    | Draw - Query -                                                | (use Windows mixer<br>without meters)      |                       | <ul> <li>12000 Hz</li> <li>16000 Hz</li> <li>22050 Hz</li> <li>0.0000 Hz</li> </ul> |
|                                    | Create TextGrid<br>Create Strings as file list<br>Create Strings as directory list                                                            | Modity -<br>Annotate -<br>alyse periodicity -                 |                                            | Not recording.        | <ul> <li>24000 Hz</li> <li>32000 Hz</li> <li>44100 Hz</li> <li>48000 Hz</li> </ul>  |
|                                    | Articulatory synthesis Create Permutation<br>Polynomial Multidimensional scaling                                                              | alyse spectrum -<br>To Intensity<br>Manipulate -<br>Convert - |                                            |                       | <ul> <li>64000 Hz</li> <li>96000 Hz</li> <li>192000 Hz</li> </ul>                   |
| Rer<br>In<br>TRettons<br>Institute | Acoustic synthesis (Klatt) Constraint grammars Symmetric networks Neural nets KNN classifiers KNN classifiers KNN classifiers KNN classifiers | Filter -                                                      | RecordStop                                 | PlayCloseSave to list | Name: untitled                                                                      |

Not for publication or further reproduction.

# **Start your recording**

Set the sampling rate as **22050HZ** and then take a deep breath and click the "Record" button.

| SoundRecorder                                                                            |                      |                                                                                                    | SoundRecorder                                                                            |                            |                                                                                                    |
|------------------------------------------------------------------------------------------|----------------------|----------------------------------------------------------------------------------------------------|------------------------------------------------------------------------------------------|----------------------------|----------------------------------------------------------------------------------------------------|
| File Ouerv                                                                               |                      | Help                                                                                                    | File Query                                                                               |                            | Help                                                                                                    |
| Channels                                                                                 | Mater                | Compliana fragmanaur                                                                                                    | Channels:                                                                                | Meter                      | Sampling frequency:                                                                                                    |
| <ul> <li>Mono</li> <li>Stereo</li> <li>(use Windows mixer<br/>without meters)</li> </ul> | Not recording.       | Sampling frequency:                                                                                                    | <ul> <li>Mono</li> <li>Storeo</li> <li>(use Windows mixer<br/>without meters)</li> </ul> |                            | <ul> <li>\$6000 Hz</li> <li>\$11025 Hz</li> <li>\$12000 Hz</li> <li>\$15000 Hz</li> <li>\$220500 Hz</li> <li>\$220500 Hz</li> <li>\$20000 Hz</li> <li>\$20000 Hz</li> <li>\$40000 Hz</li> <li>\$40000 Hz</li> <li>\$64000 Hz</li> <li>\$64000 Hz</li> <li>\$60000 Hz</li> <li>\$60000 Hz</li> <li>\$60000 Hz</li> <li>\$60000 Hz</li> <li>\$60000 Hz</li> </ul> |
| Record Stop<br>Close                                                                     | Play<br>Save to list | <ul> <li>64000 Hz</li> <li>96000 Hz</li> <li>192000 Hz</li> <li>Name: untitled</li> <li>Save to list &amp; Close</li> </ul> | Record Stop                                                                              | Play<br>Close Save to list | Name: untitled<br>Save to list & Close                                                                                                    |
| The Hong Kong                                                                            |                      |                                                                                                    |                                                                                          |                            |                                                                                                    |

For private study or estation on Kong Institute of Education

If the recording is to your satisfaction, you can give it a name after "Name" and click on the "Save to list & Close" button. This will put your recording in the "Objects window".

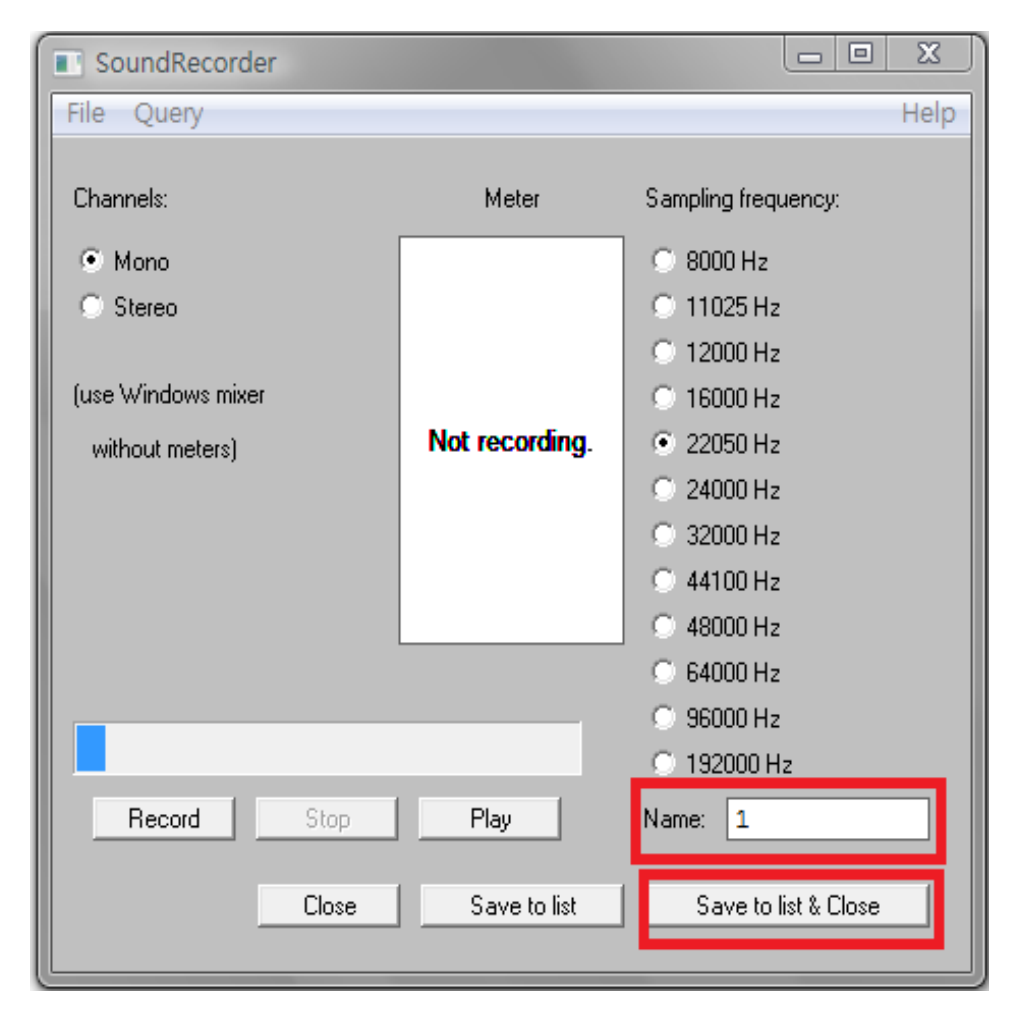

# Load existing files

# Apart from creating a new recording, you could also read an existing sound file from your

computer.

| Praat New     | Open Save                                         | Help         |  |  |
|---------------|---------------------------------------------------|--------------|--|--|
| Objects:      | Read from file                                    | Ctr          |  |  |
| 1. Sound best | Open long sound file                              | Ct           |  |  |
|               | Read separate channels from so                    | und file     |  |  |
|               | Read from special sound file                      |              |  |  |
|               | Read Matrix from raw text file                    |              |  |  |
|               | Read Strings from raw text file                   |              |  |  |
|               | Read TableOfReal from headerless spreadsheet file |              |  |  |
|               | Read Table from tab-separated file                |              |  |  |
|               | Read Table from comma-separa                      | ted file     |  |  |
|               | Read Table from whitespace-sep                    | parated file |  |  |
|               | Read from special tier file                       |              |  |  |
|               |                                                   | wanipulate - |  |  |
|               |                                                   | Convert -    |  |  |
| Rename        | Copy                                              | Filter -     |  |  |
| Inspect       | Info                                              | Combine -    |  |  |
| Bemove        | 1                                                 |              |  |  |

The Hong Kong Institute of Education Library For private study in generation of Kong Institute of Education Not for publication or further reproduction.

# View&Edit

Select the speech object and then choose "View &Edit" from the main menu on the right-hand side of the "Objects window".

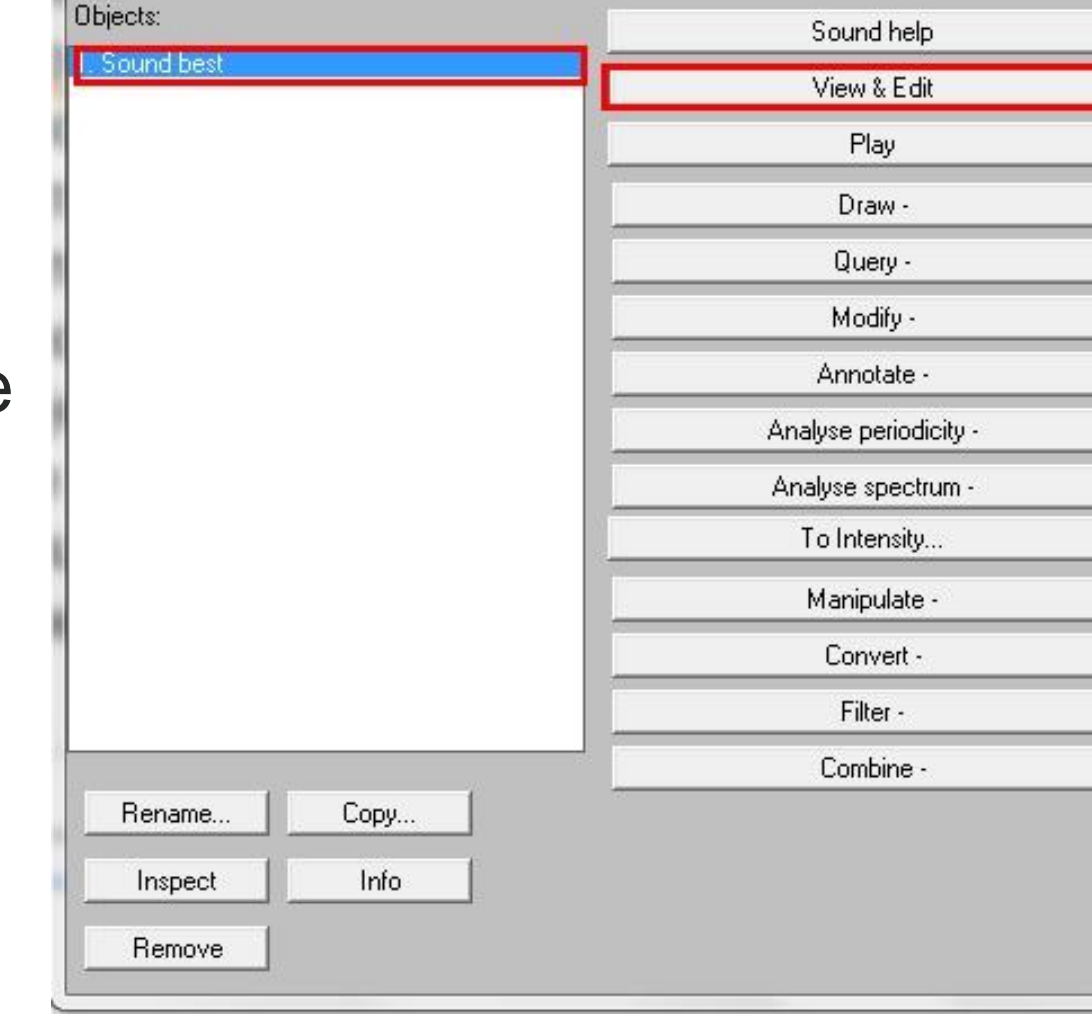

Praat Objects

Praat New Open Save

23

Help

# **Editor window**

### The "Sound Editor window" appears

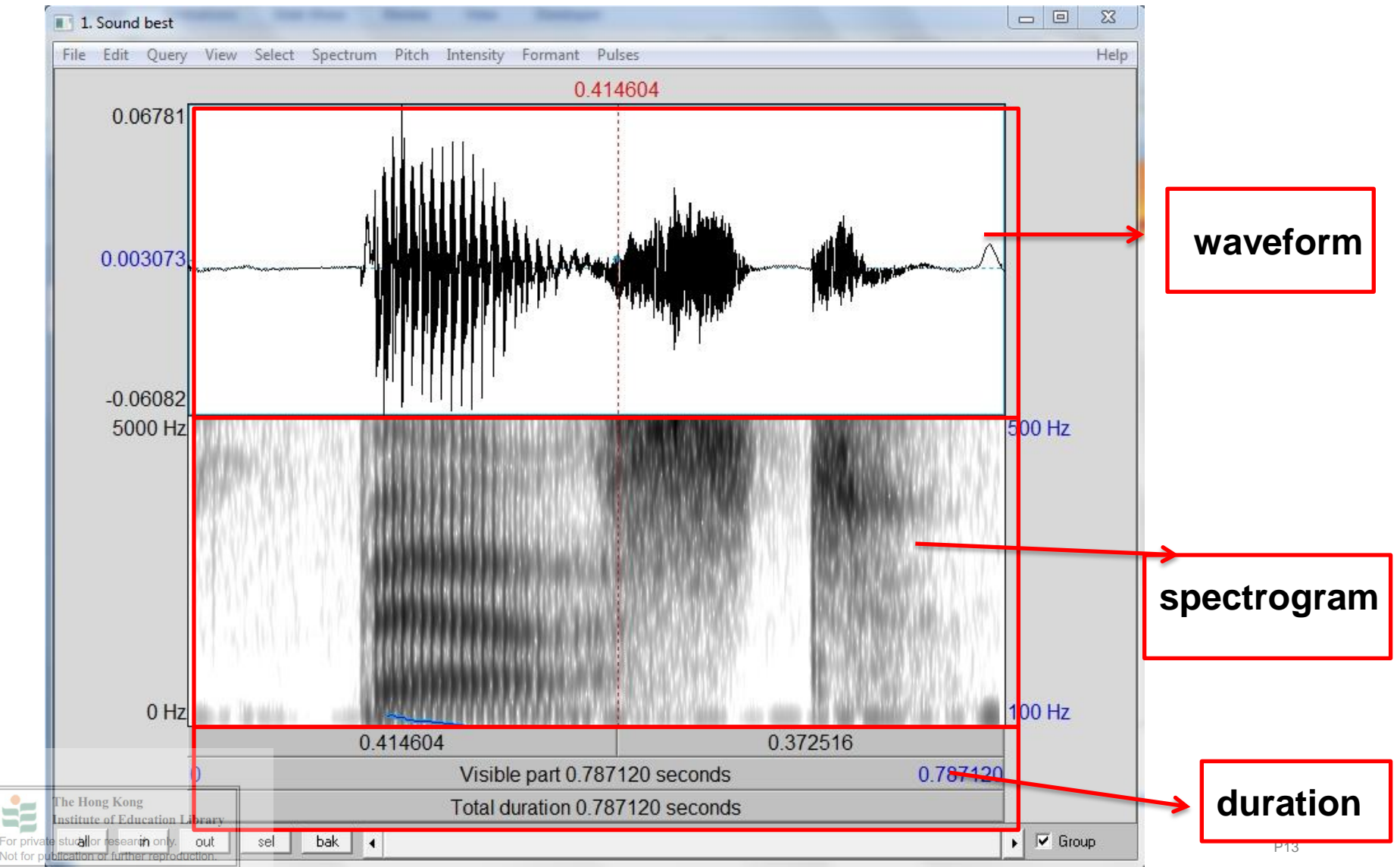

### **Select the recording**

# You can move the red dash line to change the scope of recording.

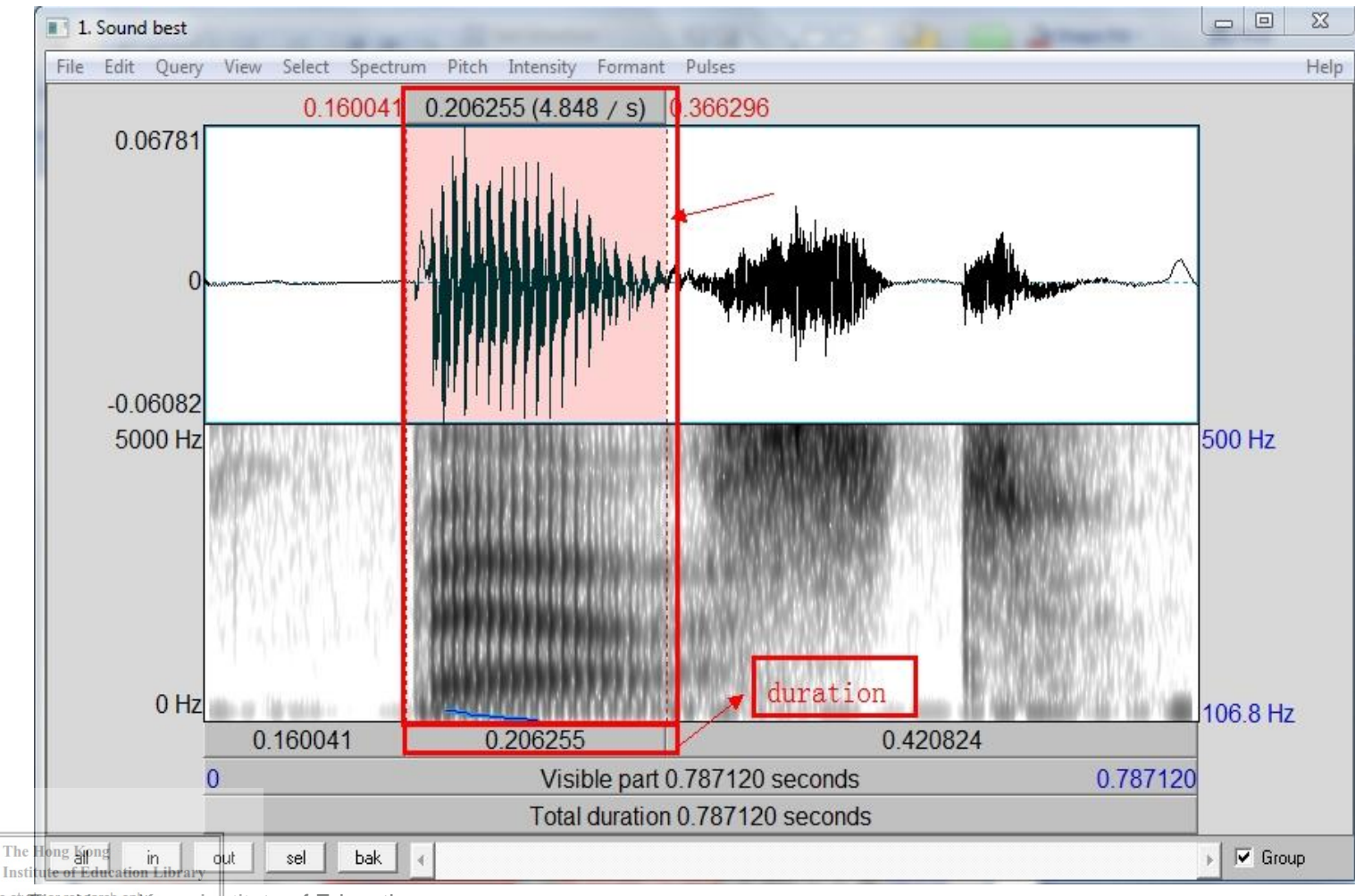

For private study here the hong Institute of Education

# Play the selected recording

# You can play the chosen part by clicking the rectangle below and get the duration of the selected parts.

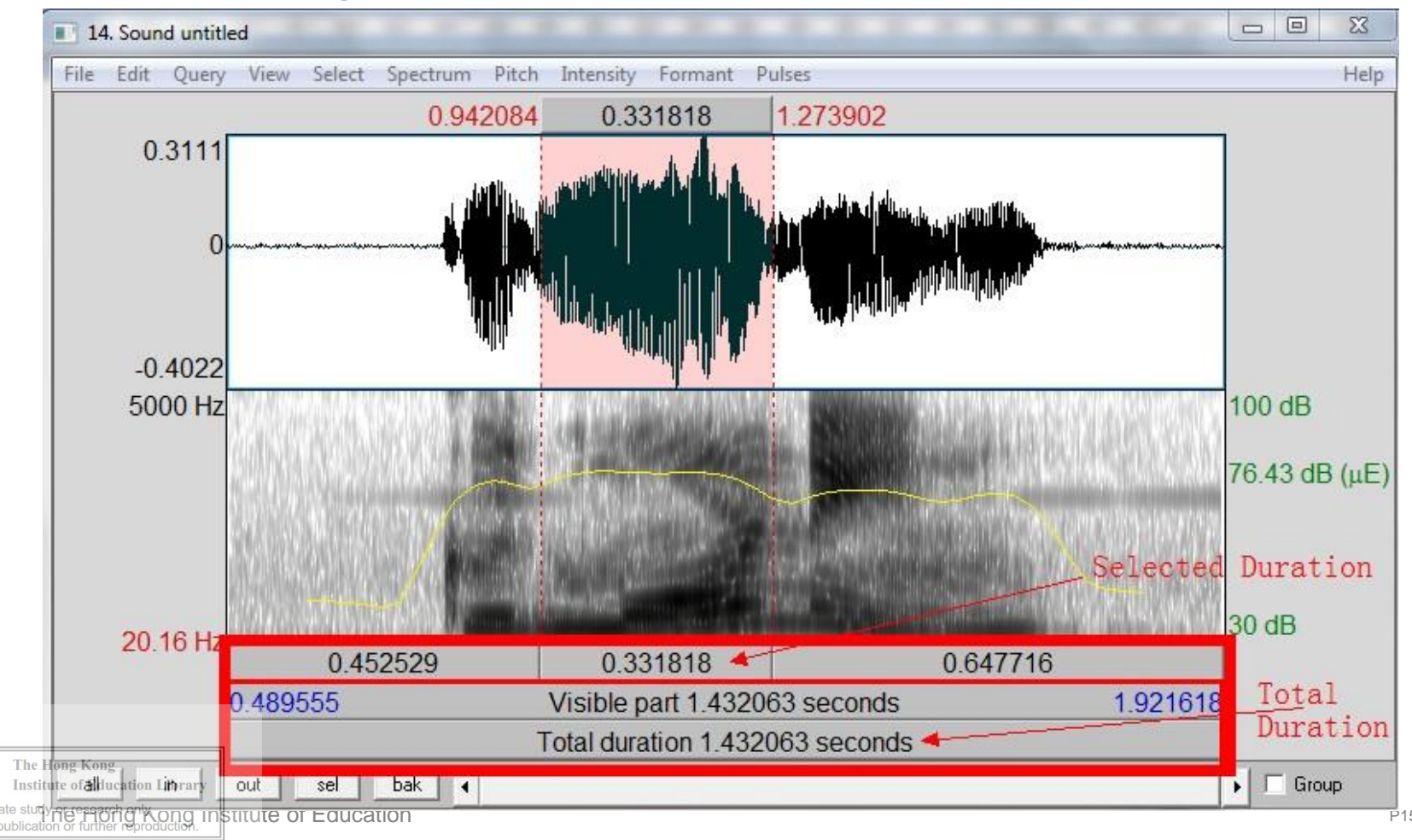

# **Measure speaking rate**

# Speaking rate (spm) = Total syllables / number of minutes (duration of the utterance)

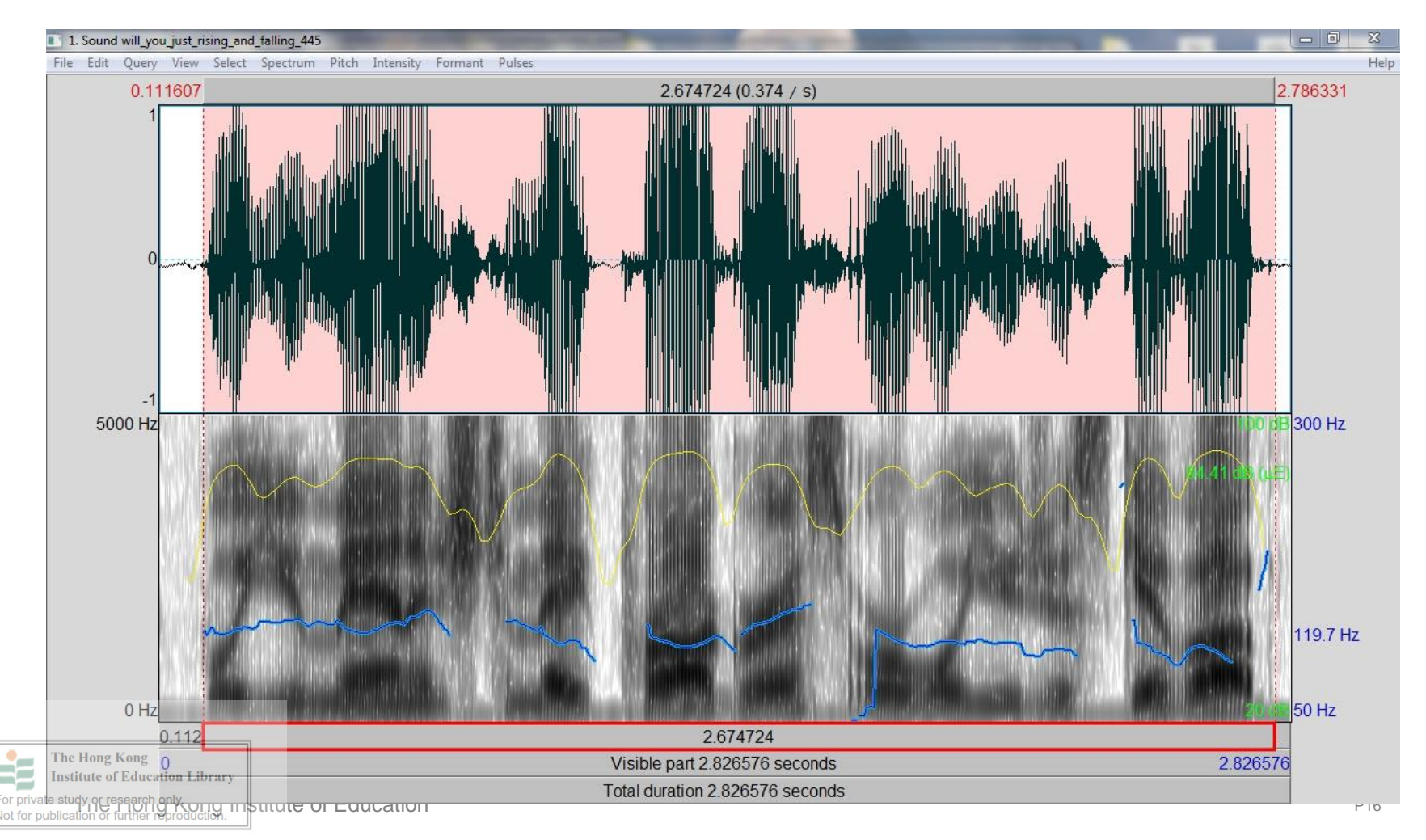

# **Measure silent pause**

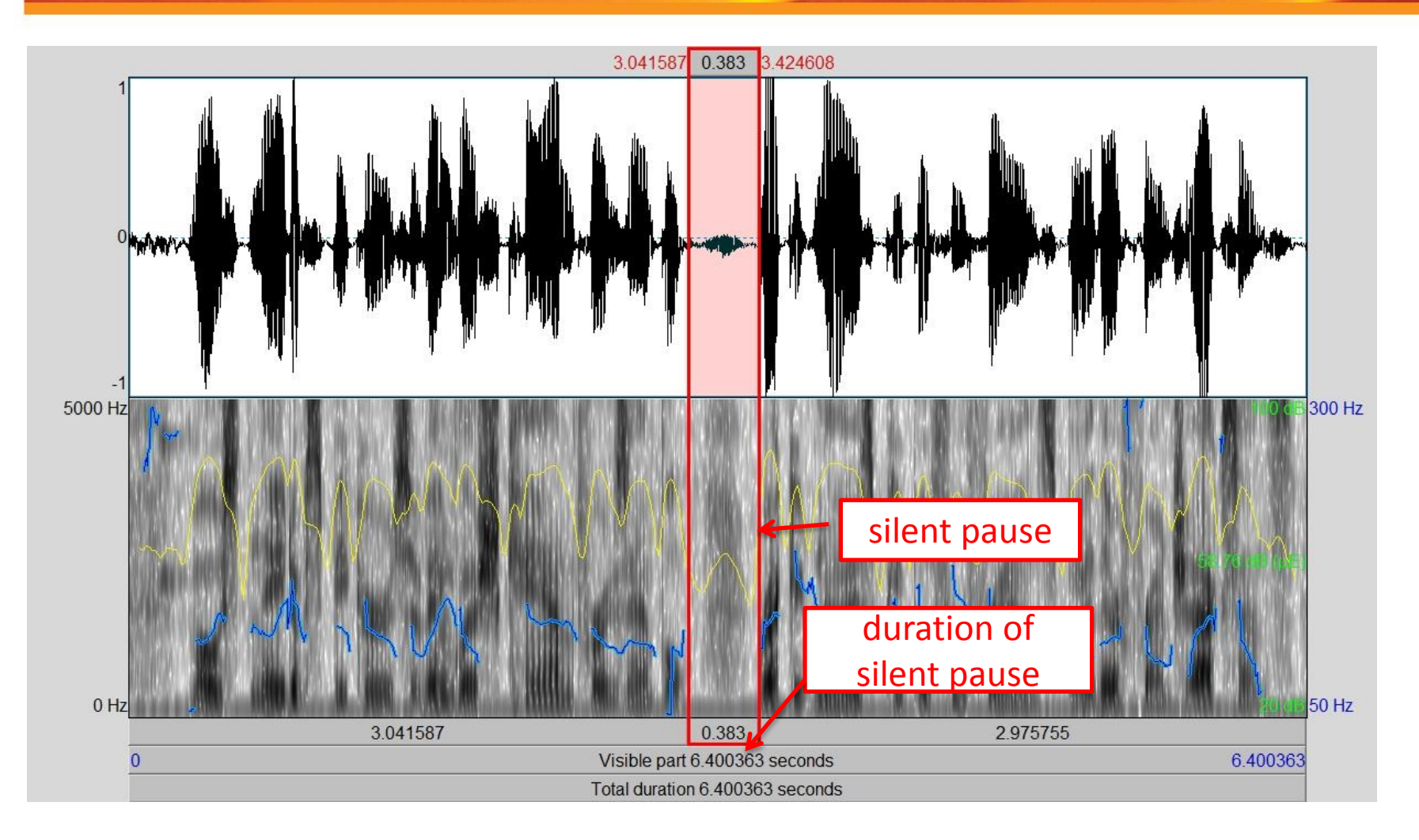

# Top menu of Editor window I Sound best File Edit Query View Select Spectrum Pitch Intensity Formant Pulses 0.06781

File (to draw, save, and extract selections of speech sounds, etc.)

Edit (to copy or paste parts of a speech etc.)

**Query** (to get information on the cursor position, selection boundaries, define settings for logs and reports etc.)

View (to select the contents of the window (spectrogram, pitch, intensity etc.) and control zoom settings)

Select (to control cursor positions)

Institute of Education Library

he figher Kong Institute of Education

# **Extract one part from an utterance**

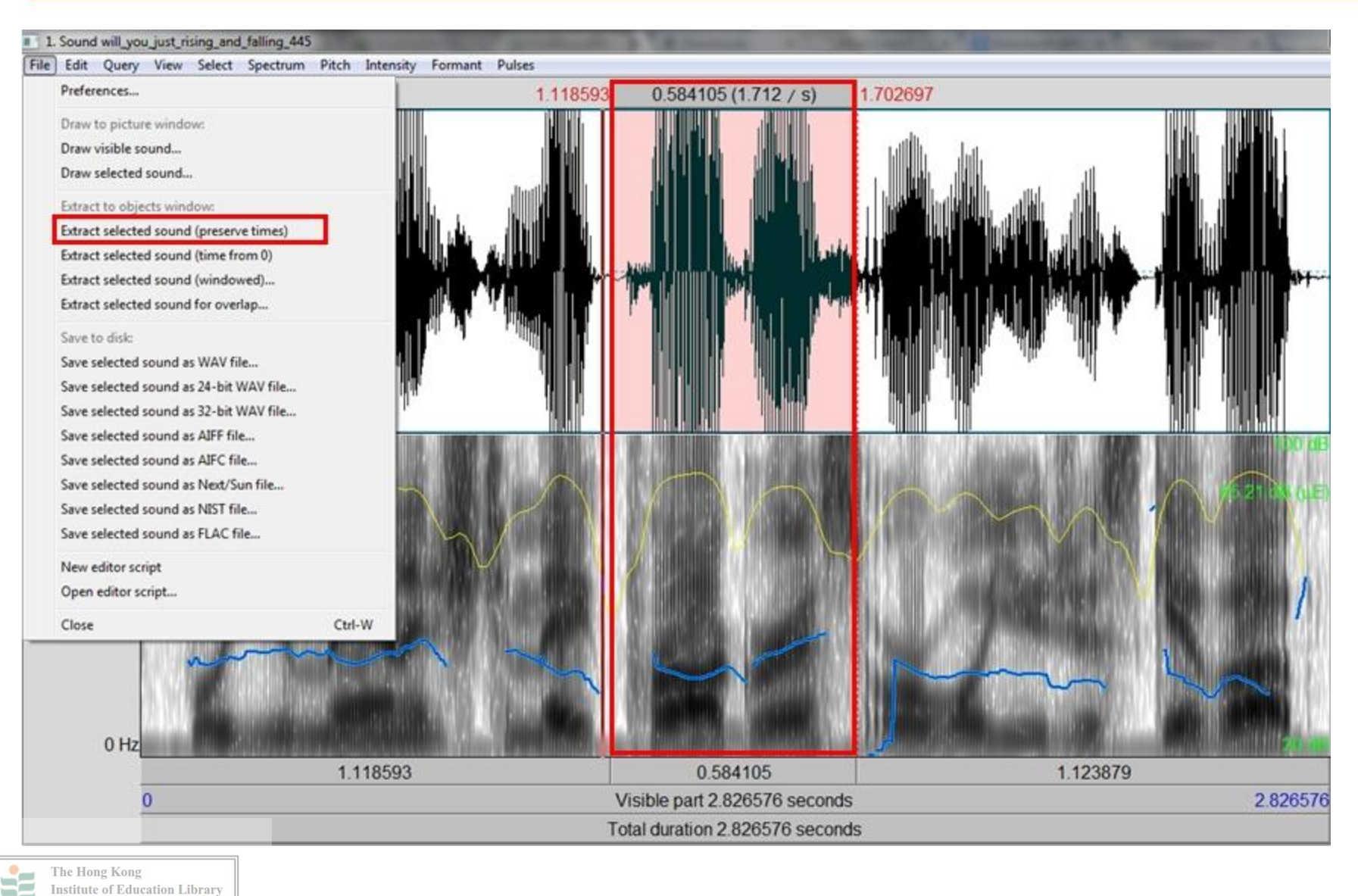

For private study here from the production

# **Pull-down menu of Edit**

# You can open more than one sound, and then <u>cut, copy</u>, and <u>paste</u> between the sounds.

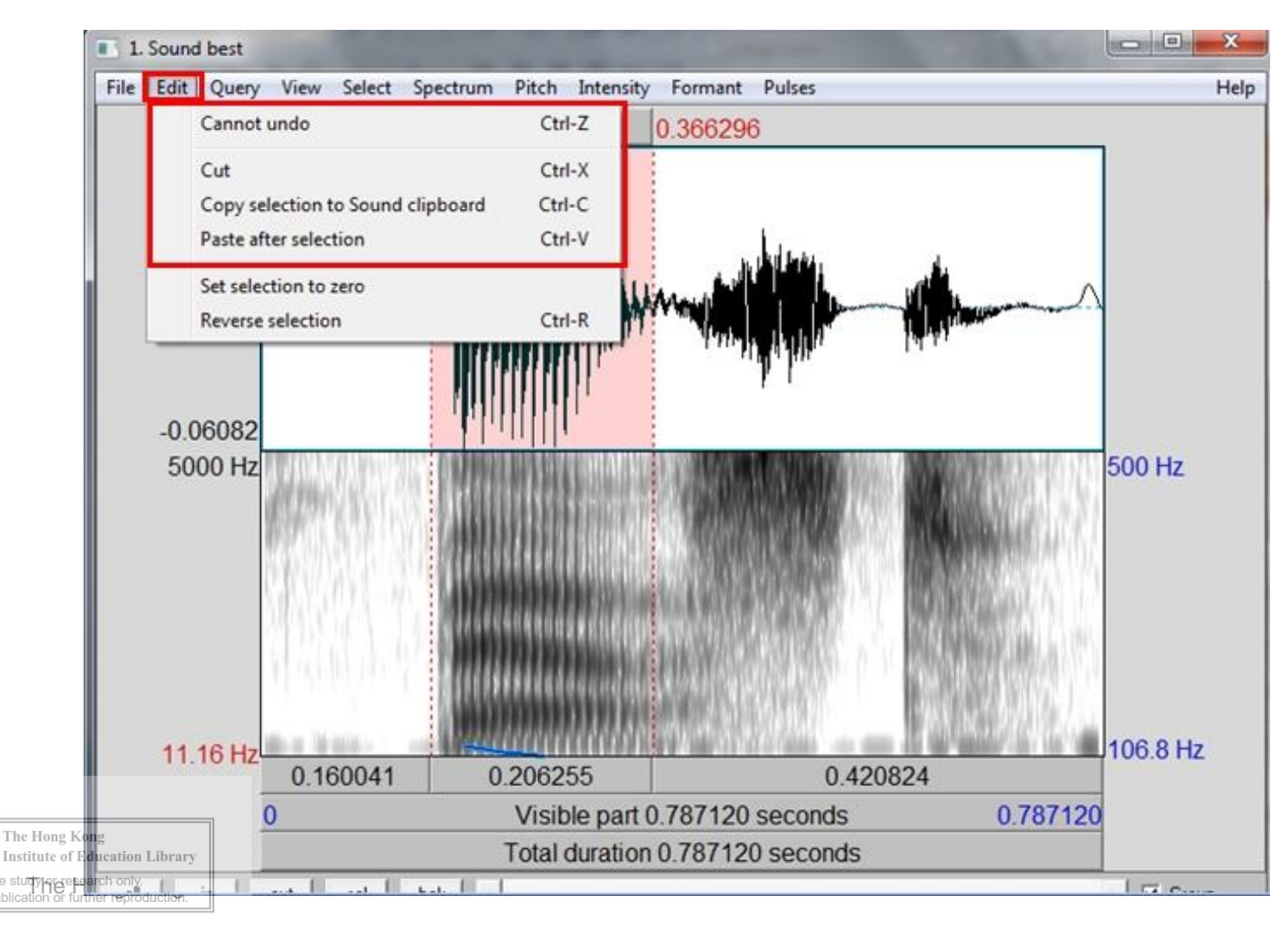

# Spectrum

**Spectrum**: to control the spectrogram settings and extract information. The frequency value at the cursor position is indicated on the left hand outside of the panel in a red font.

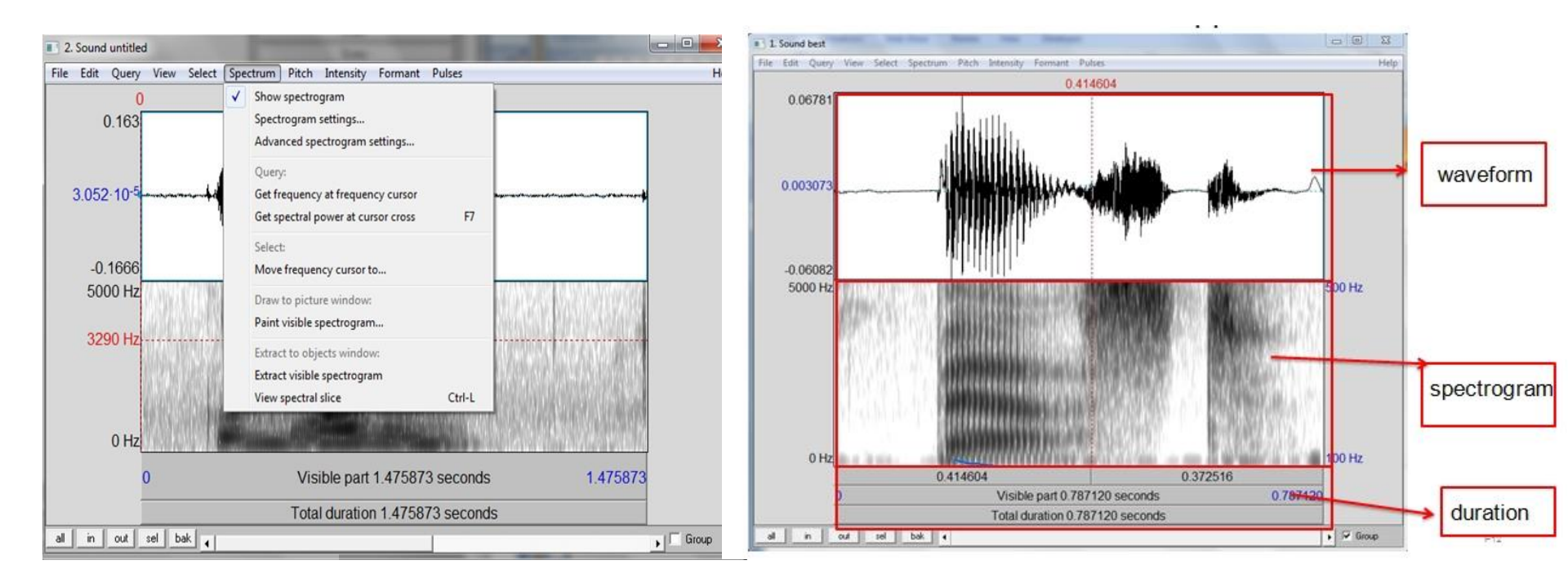

#### The Hong Kor **Dropd**own menu of Spectrum

For private study of the search on Kong Institute of Education

# These concentrations of acoustic energy in vowels are called "formants" or natural resonances.

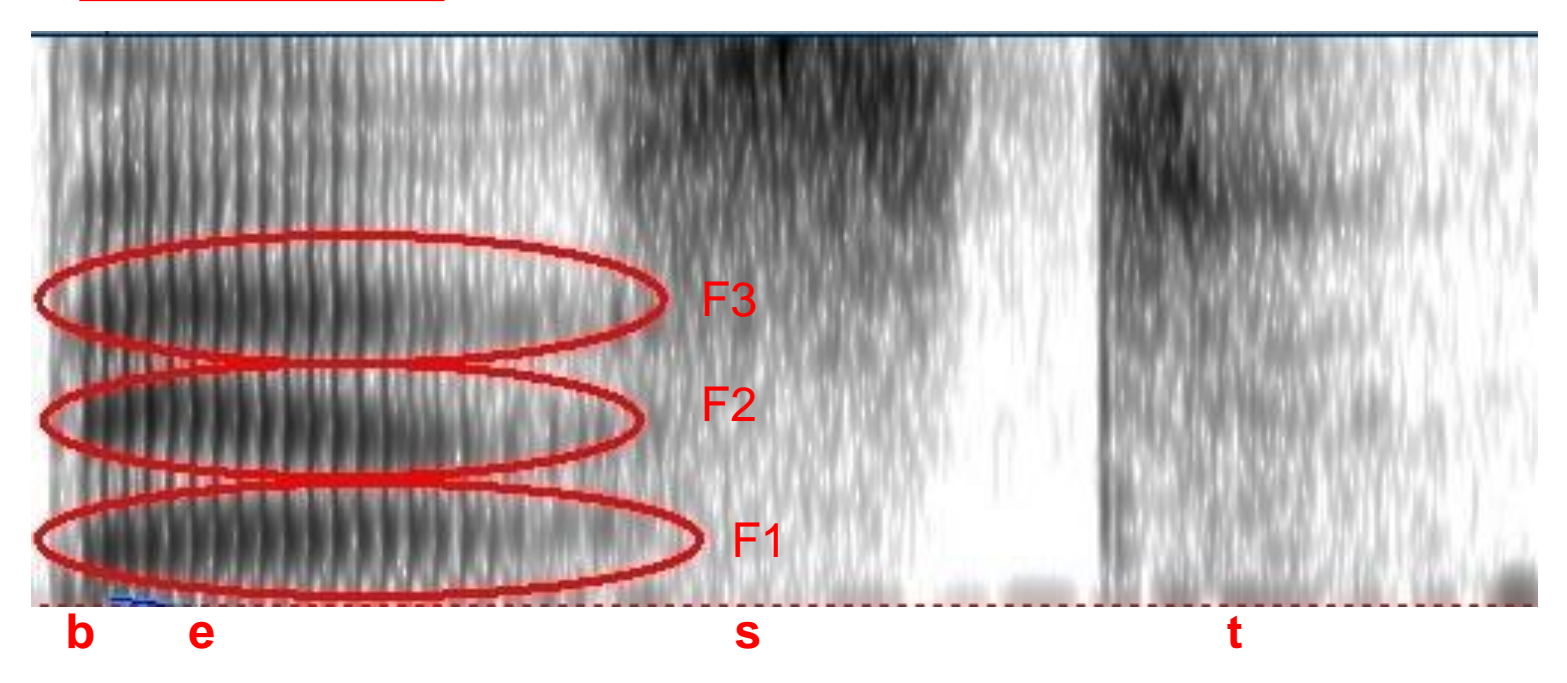

# Four acoustic properties of plosives

- •*Duration of stop gap* silent period in the closure phase (1)
- *Voicing bar* a dark bar that is shown at the low frequencies and it's usually below 200Hz (2)
- •*Release burst* a strong vertical spike (3)
- •*Aspiration* a short frication noise before vowel formants begin and it is usually in 30ms (4)

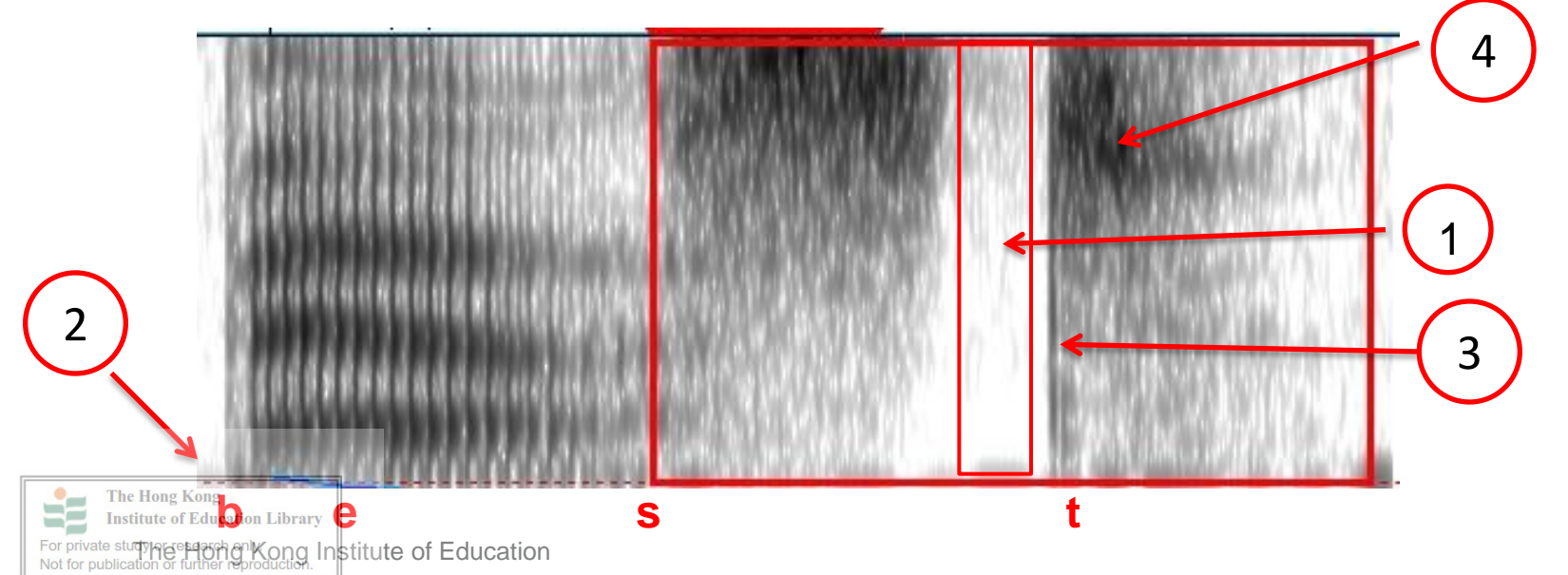

# What is pitch?

**Pitch** is a term used to refer to variations in fundamental frequency (F0), which serves as important acoustic cue for tone, lexical stress, and intonation.

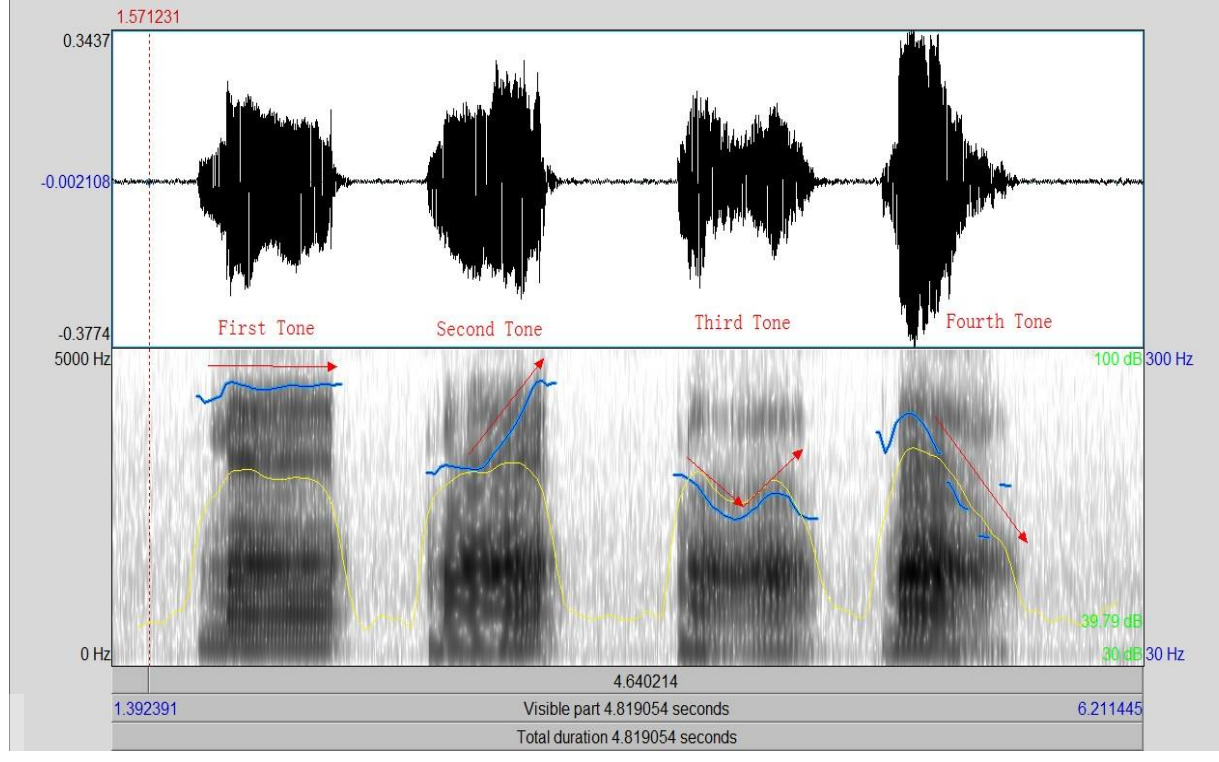

#### Four Chinese tones in Praat

# **Pitch**

# **Pitch**: to control the pitch settings and extract information

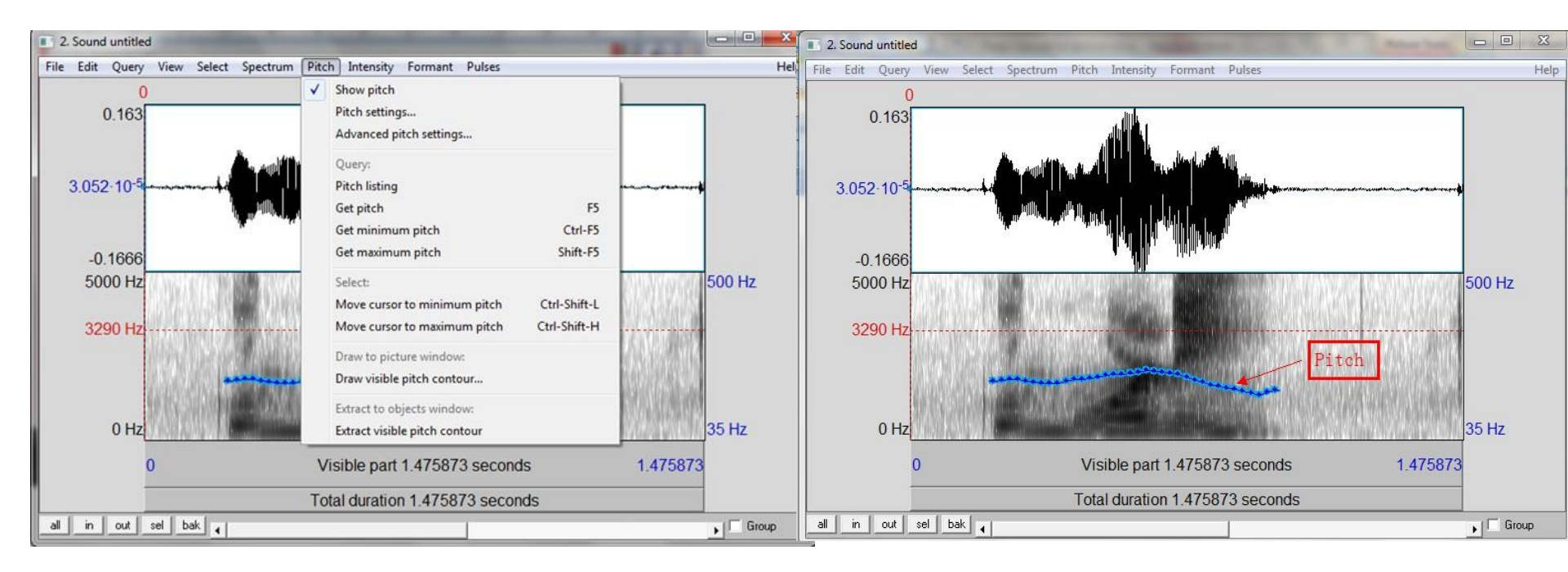

#### Dropdown menu of Pitch

Pitch contour in Praat

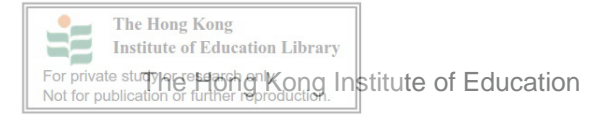

# a. Extracting information about pitch

- 1. Display the pitch track: Pitch  $\rightarrow$  Show pitch
- 2. At this point, you can place the cursor at the point and read **the blue number on the right side** of the window.
- Or you can position the cursor in a stable middle part of the blue track and click "Pitch"→ "Get pitch". A local pitch value will be displayed in a separate window.

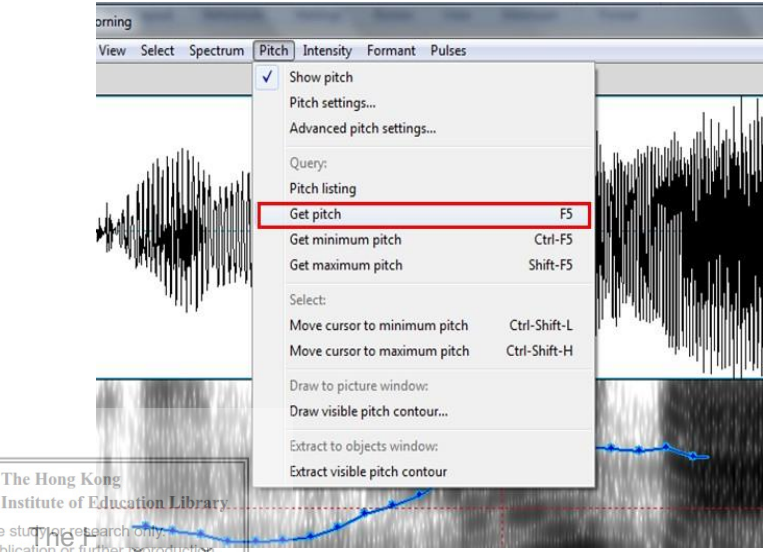

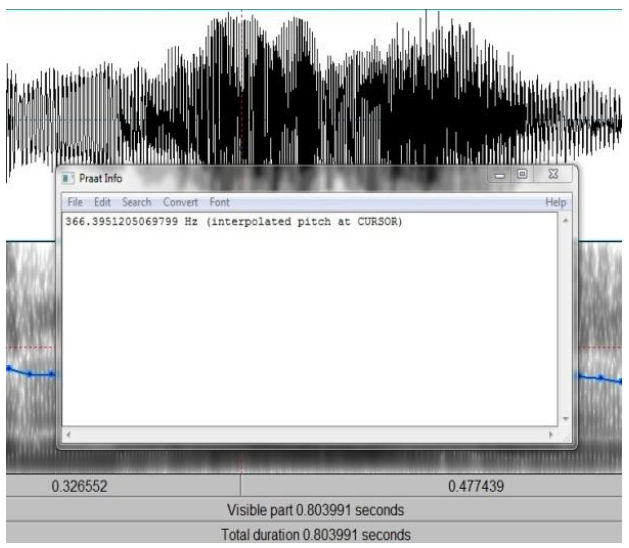

### **b. Getting Maximum/Minimum pitch for a section of speech**

 Select the portion of the sound for which you'd like the Maximum, Minimum or Average Pitch
 Select the proper command for your task from the top menu: Pitch→Get Pitch/Get Maximum Pitch/Get Minimum Pitch

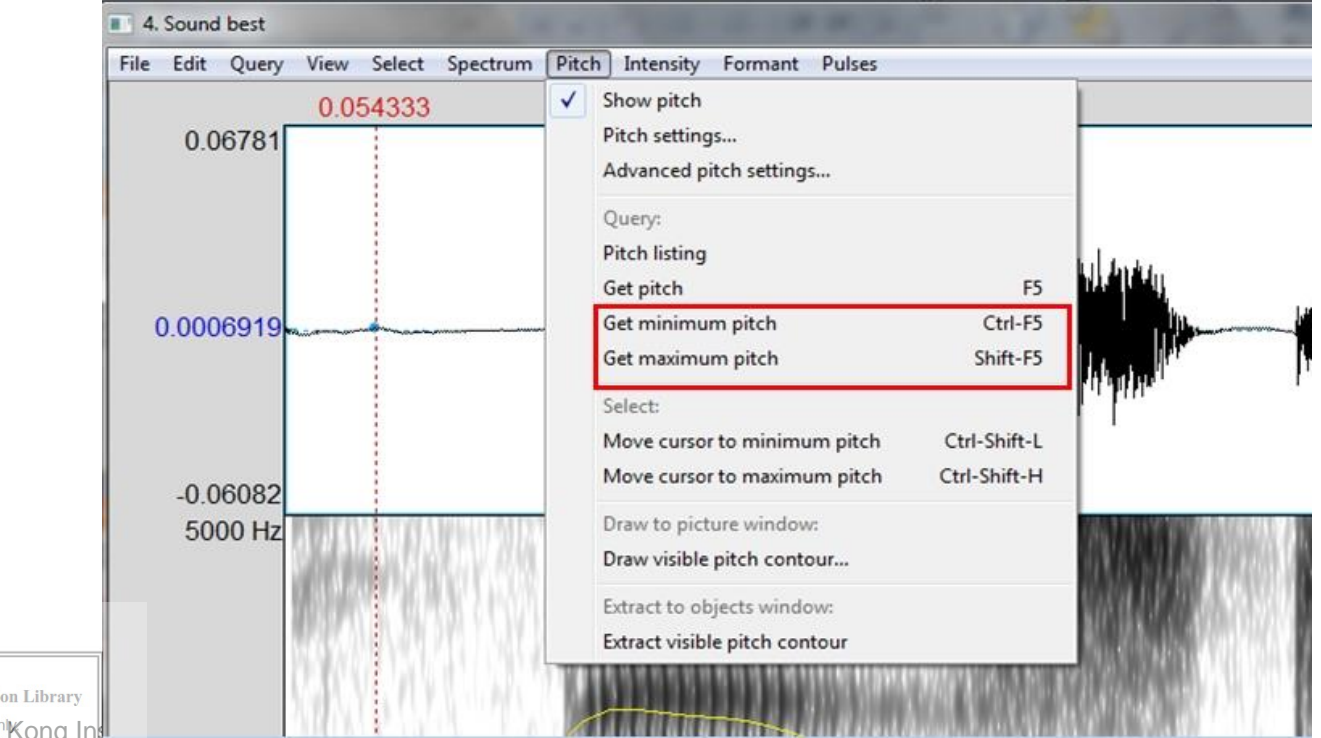

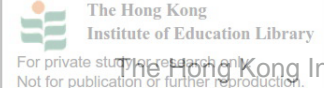

# c. Adjusting the pitch settings

The fundamental frequency of the voice (pitch) usually varies according to different speakers:

•Males' pitch ranges: 50-180Hz •Females'pitch ranges:80-250Hz •For general usage: 50-400 Hz

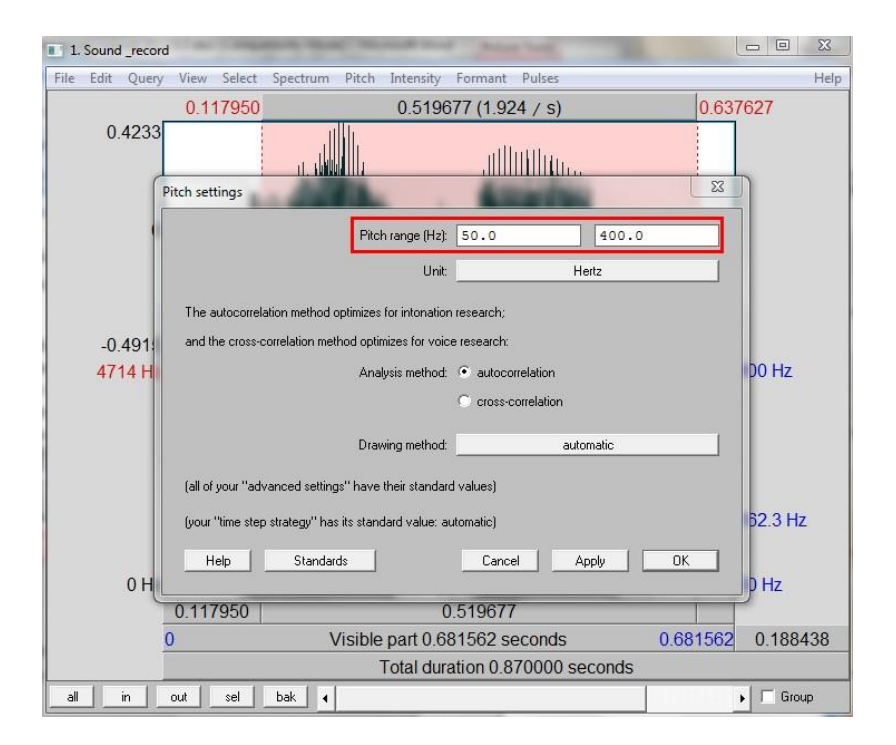

If the pitch contour is too low in spectrogram, you can increase the maximum value of the pitch range (e.g. increase from 400 to 500); if the pitch contour is too high, you can decrease the maximum value of the pitch range (e.g. decrease from 400 to 300). ond Kong Institute of Education

# Intensity

# **Intensity**: to control the intensity signal settings and extract information

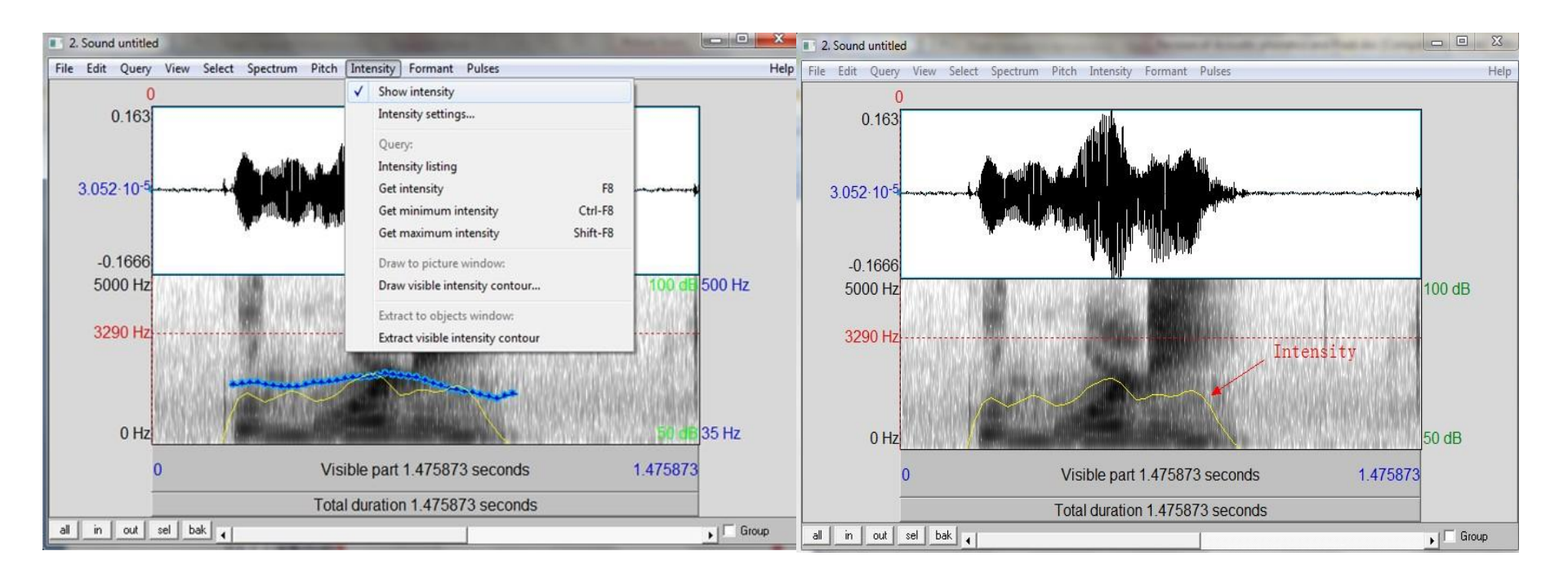

#### Dropdown menu of Intensity

Intensity contour in Praat

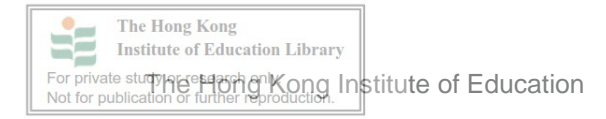

# **Extracting information about intensity**

1. Position the cursor in a stable middle part of the sound .

2. Go to "Intensity" and select "Get intensity". A local intensity value will be displayed in a separate window.

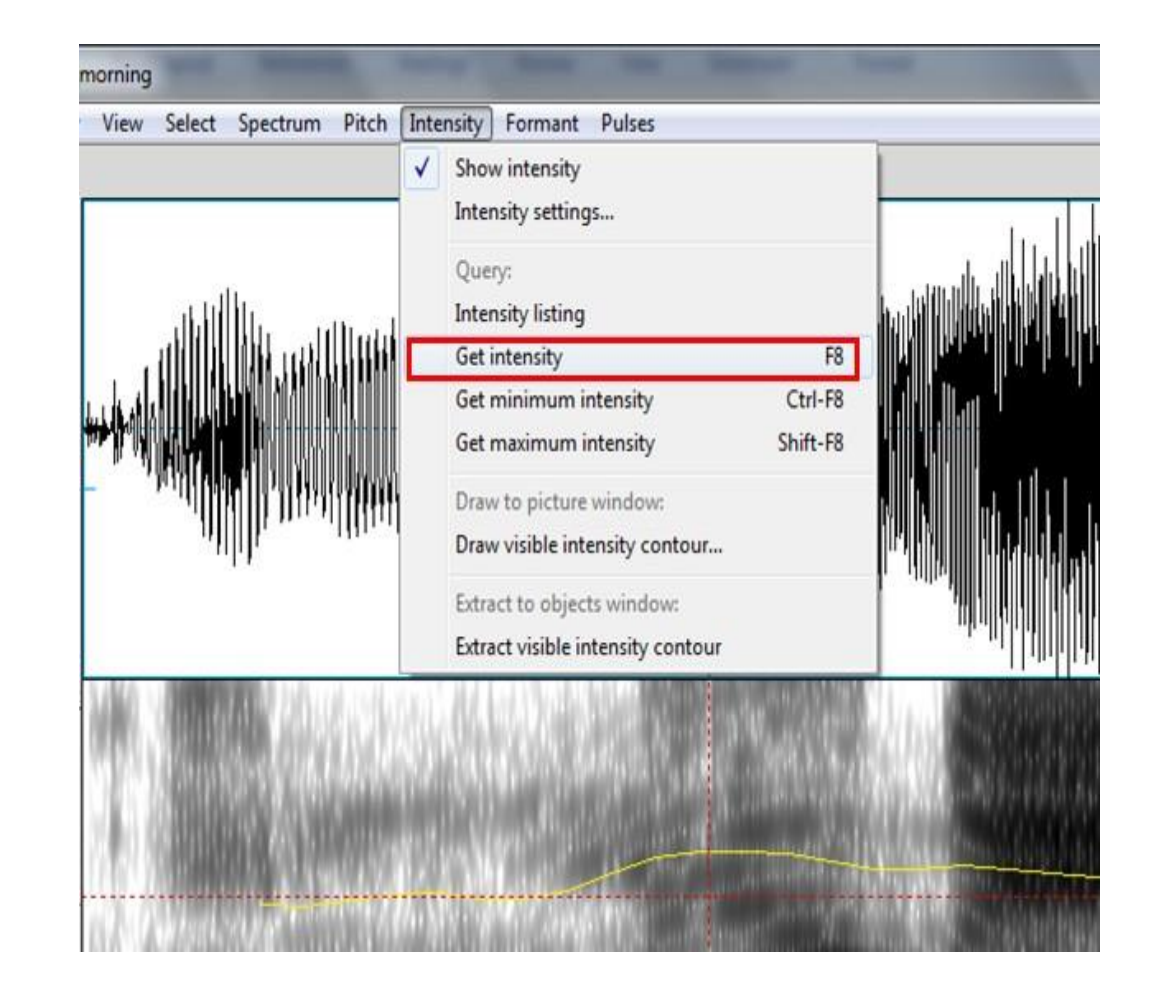

# Formant

**Formant**: to control the formant settings and extracts information; by default the formants are shown in red dotted lines.

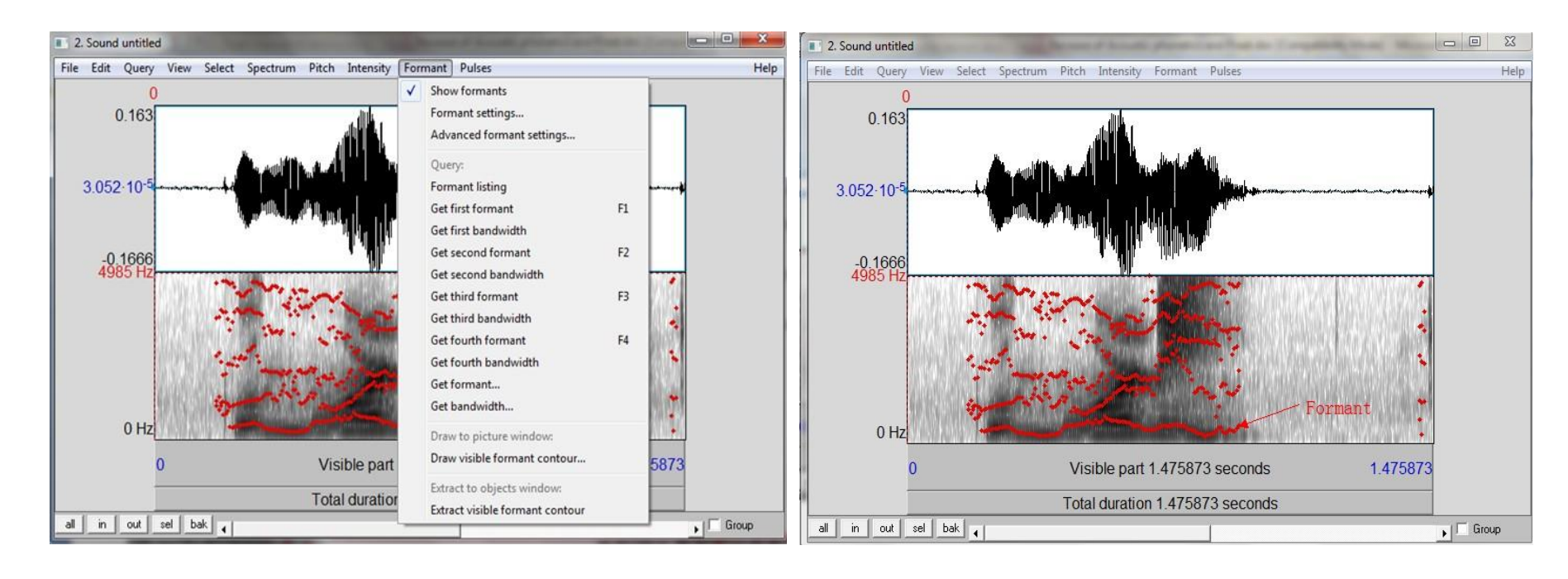

#### Institute of Education Library

#### Formant contour in Praat

For private study he station of Kong Institute of Education

# **Extracting information about formant values**

- Position the cursor in a stable middle part of the sound.
- 2. Go to 'Formant' and select 'Get first formant' (F1).The local first formant value will be displayed in a separate window.
- 3. Do the same for the second formant (F2), third formant (F3), and

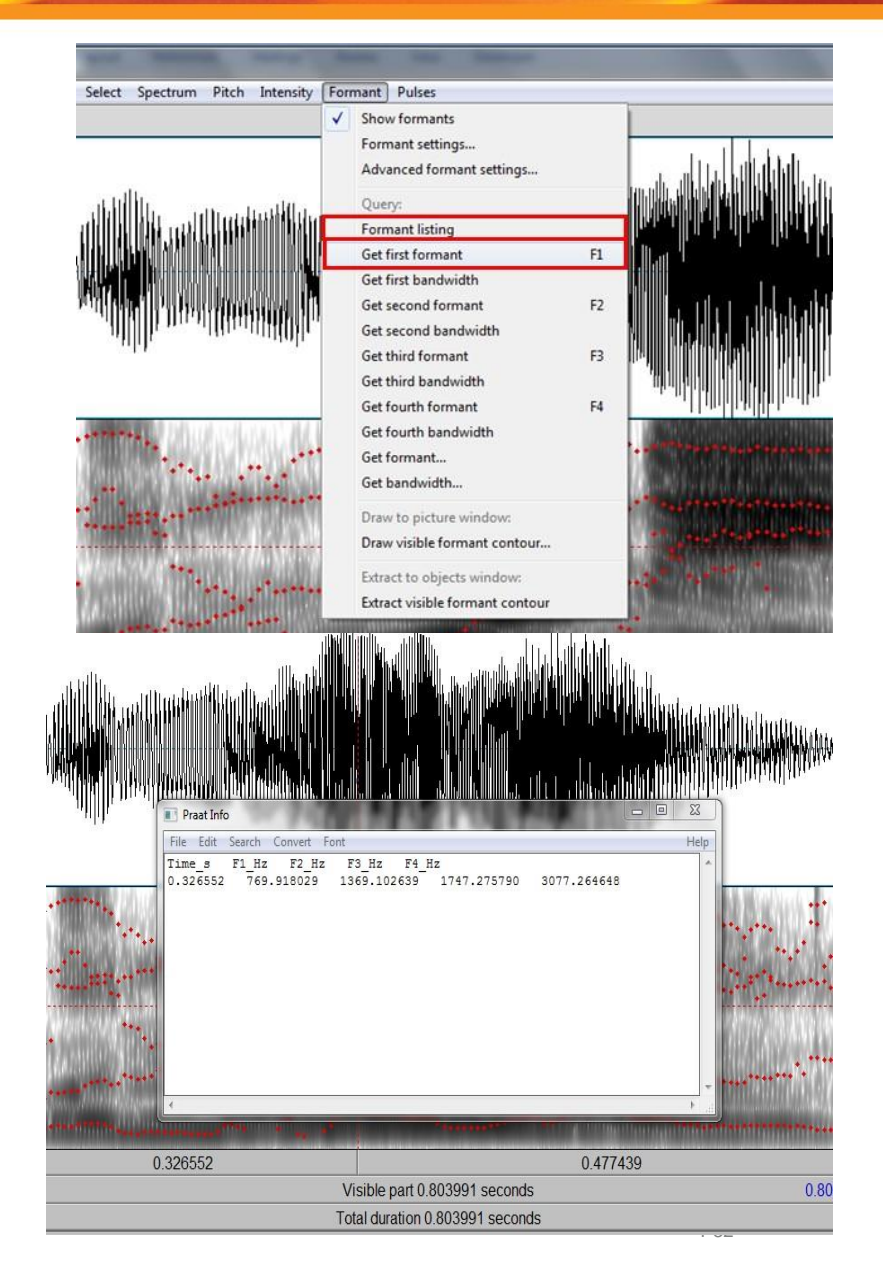

### Pulses

**Pulses:** to set pulses (necessary for e.g., pitch analysis) and to extract specific information on voice parameters like jitter and shimmer; pulses are indicated in the top panel with vertical blue solid lines

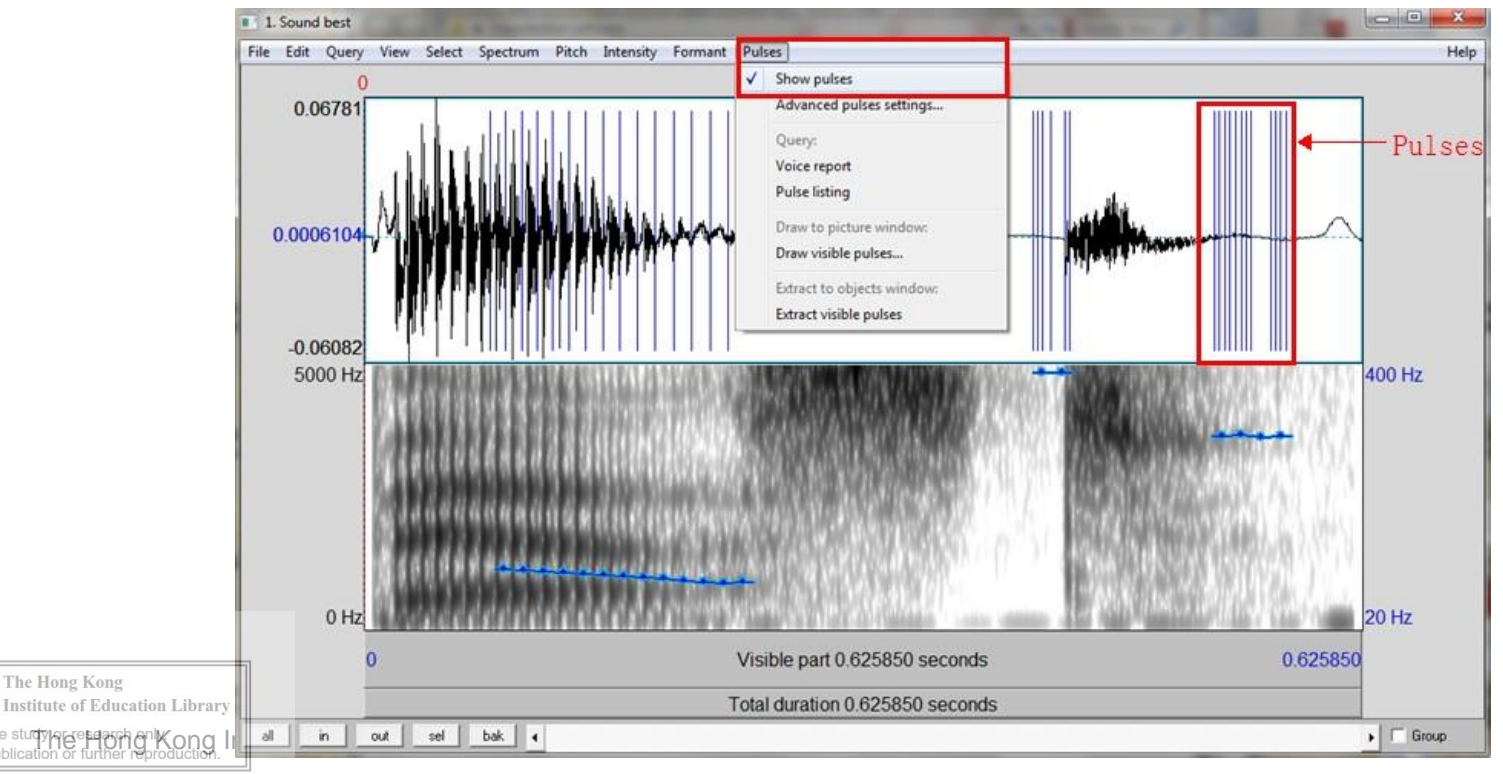

# **Draw pictures in Praat**

Using the Praat picture window can be thought of as a **five step** process:

- 1. Create an object
- 2. Choose your size
- 3. Draw your object into the picture window
- 4. Garnish
- 5. Export (Styler 2012 :41)

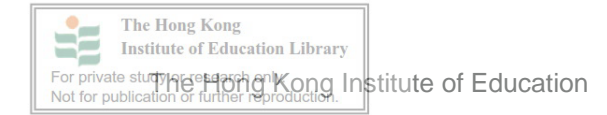

# Example: draw spectrum in Praat.

- 1. Open the Editor window,
- Determine the physical size of the plot by changing the selection in the 'Praat picture' window (pink rectangular shape) before you draw the graph.

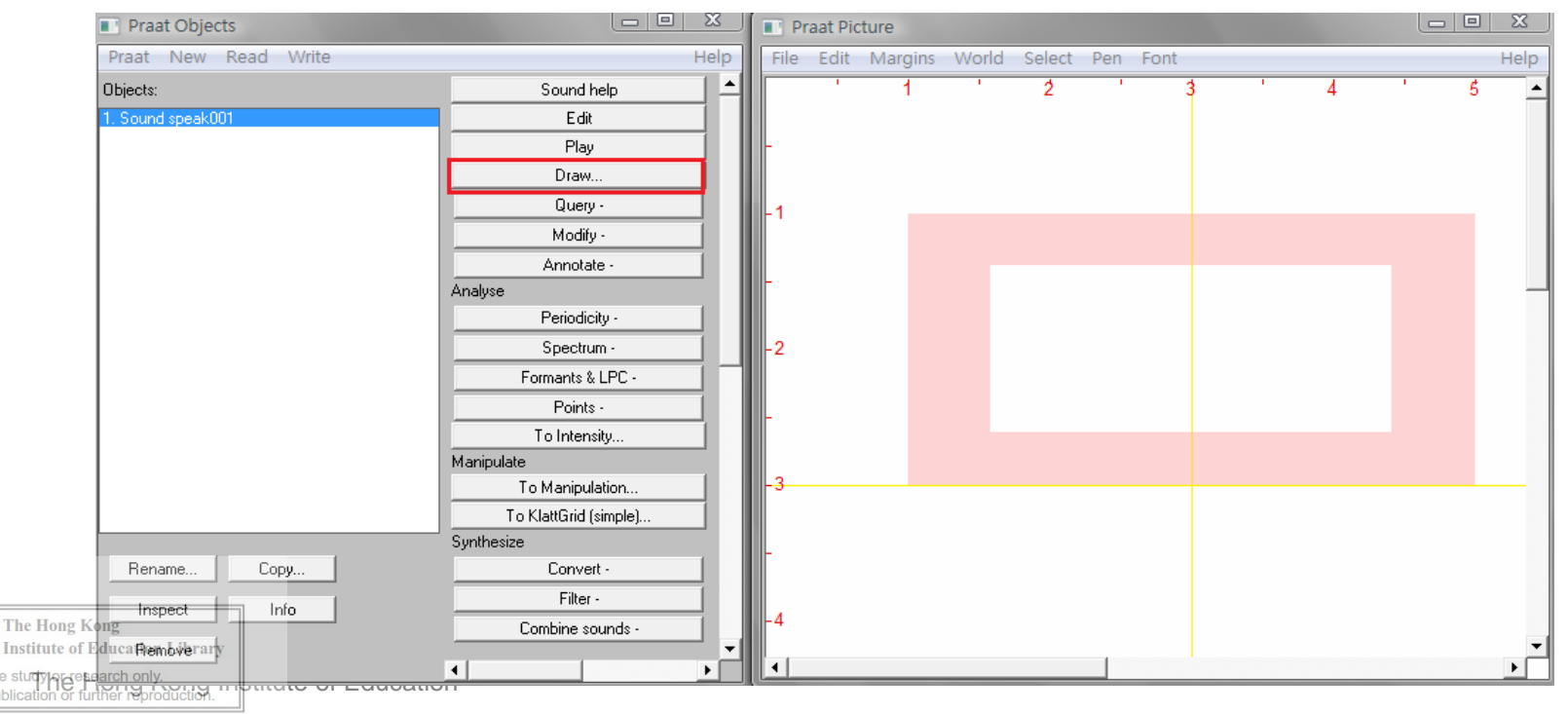

P35

# Click the Spectrum and find "Paint visible spectrogram", then click it.

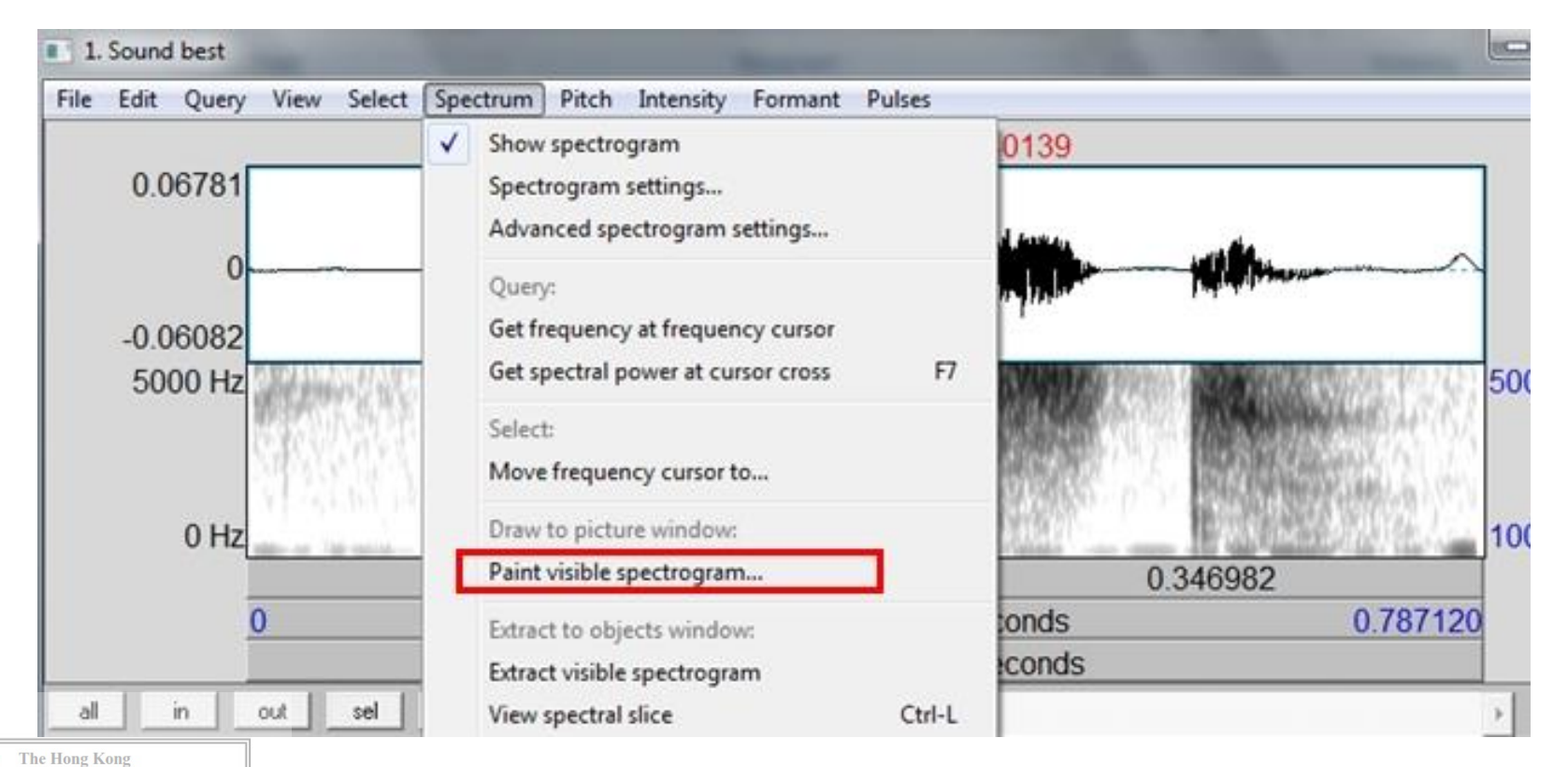

For private studying and a function of For private studying and function of function of fu

# 4. When the Paint window pops up, just click OK, and the Spectrum will be drawn.

|                           |                         | guot                                                                                                    | ionmig                                      |
|---------------------------|-------------------------|----------------------------------------------------------------------------------------------------|---------------------------------------------|
| Paint visible spectrogram | X                       | 0.00286279909<br>5000+                                                                                           |                                             |
| Picture window:           | ☐ Erase first           |                                                                                                    |                                             |
| Margins:                  |                         |                                                                                                    |                                             |
| Write name at top:        | far                     |                                                                                                    |                                             |
|                           | I Draw selection times  |                                                                                                    | A CONTRACTOR OF THE OWNER OF THE            |
|                           | I▼ Draw selection hairs |                                                                                                    |                                             |
|                           | 🔽 Gamish                | and the second second second second second second second second second second second second second second second |                                             |
| Standards                 | Cancel Apply OK         |                                                                                                    | an an the second and a second second second |
|                           |                         | 0                                                                                                    | 0.5                                         |
|                           |                         |                                                                                                    |                                             |

Time (s)

good marning

# **Draw formant contours**

Formant contours can also be drawn by using the same steps. If you still select the same area in **Picture window**, the formants that are newly drawn will overlap with the old spectrum.

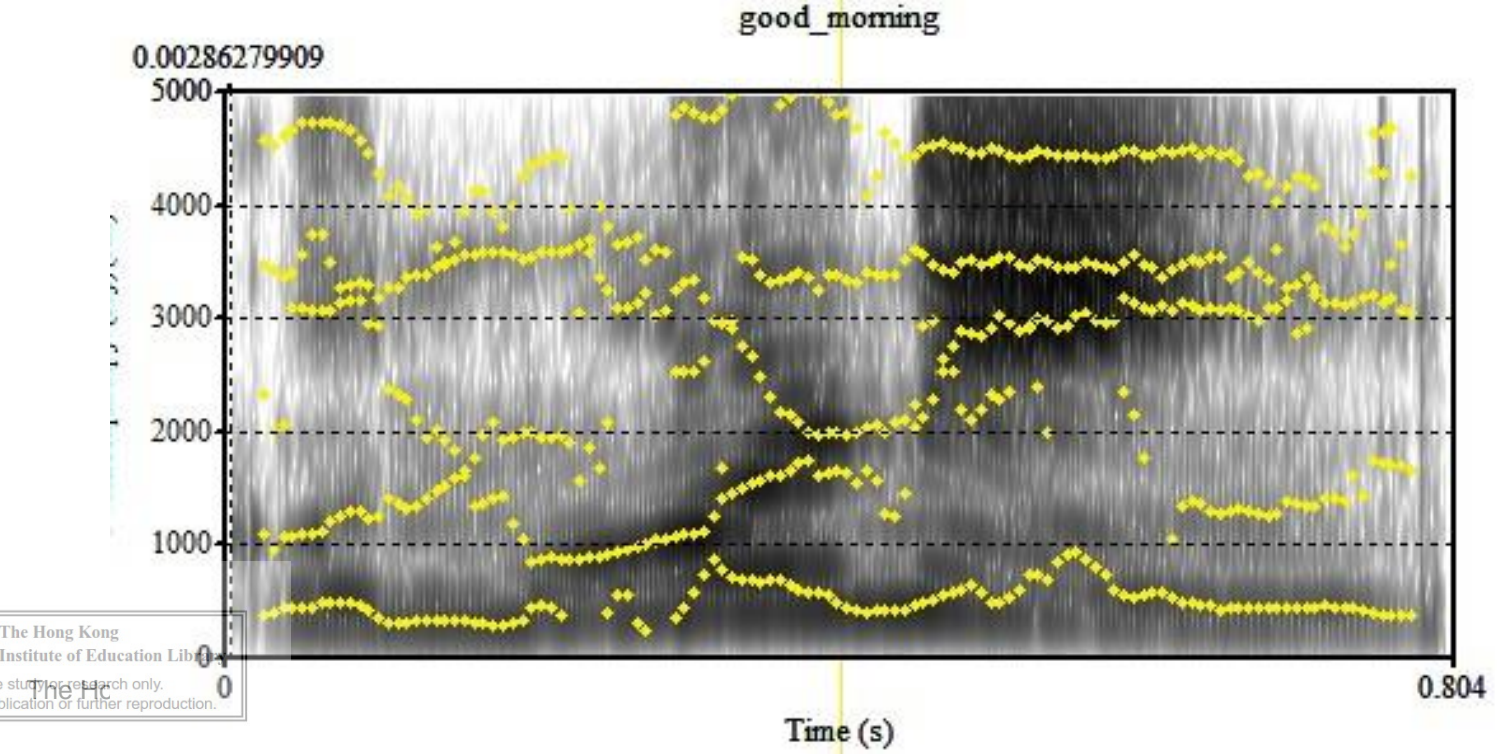

# 5. Export your pictures

First, you should make sure you have selected what you want, and then click File to choose the format you want to save as.

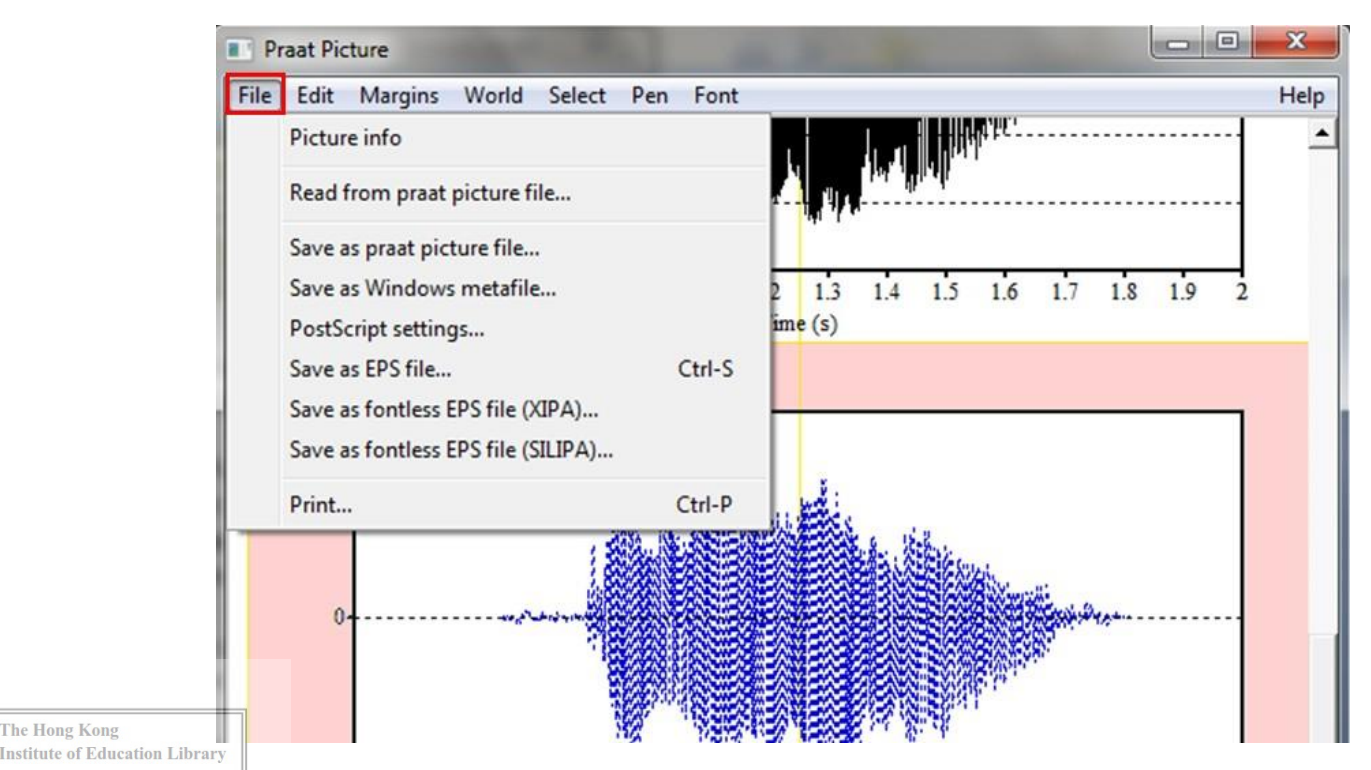

Rong Institute of Education

The Hong Kong

# Part 2.

# Using Praat in acoustic analysis of speech sounds

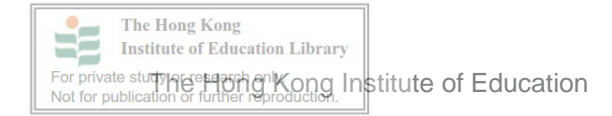

# **Spectrograms of vowels**

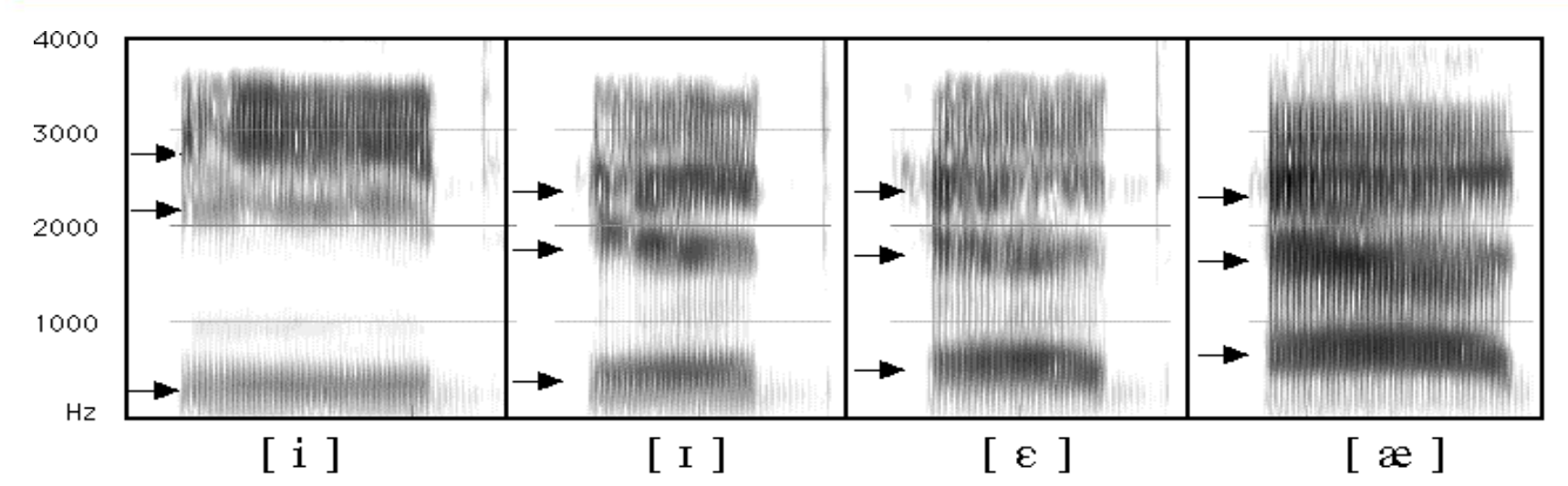

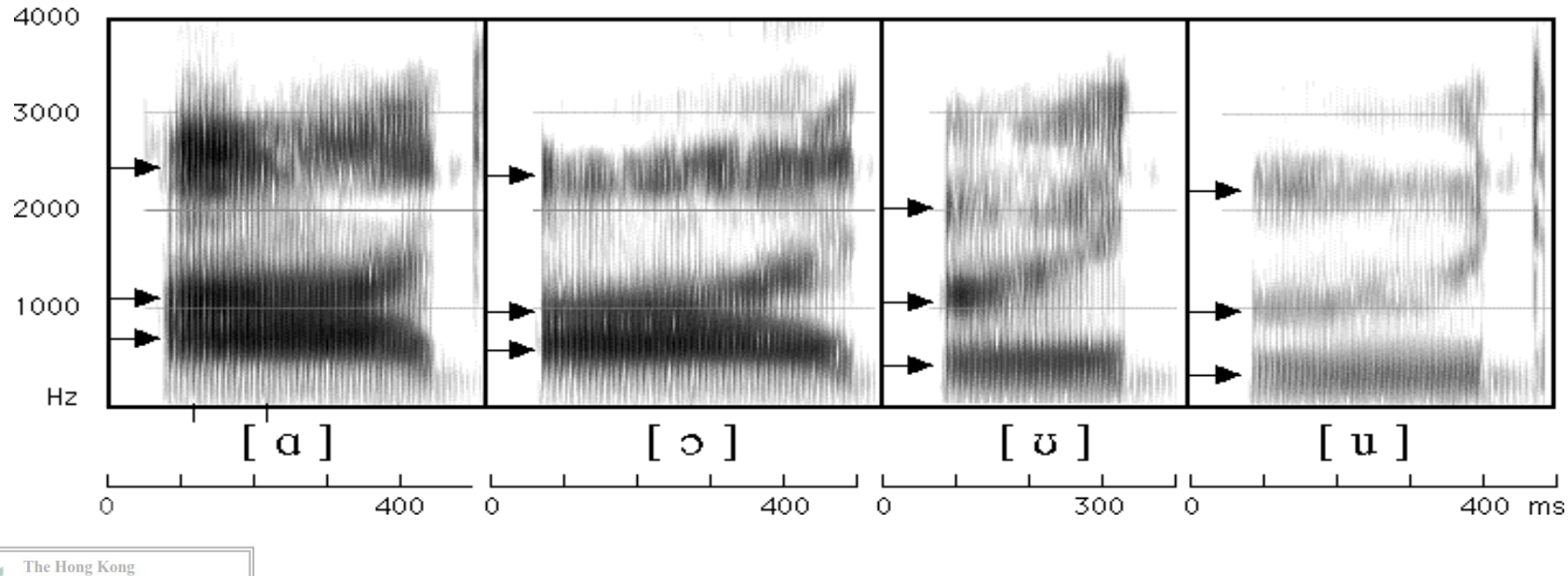

**Institute of Education Library** -For pri Kong Institute of Education

(Ladeforged 2006:185-187)

P41

# Spectrograms of vowels

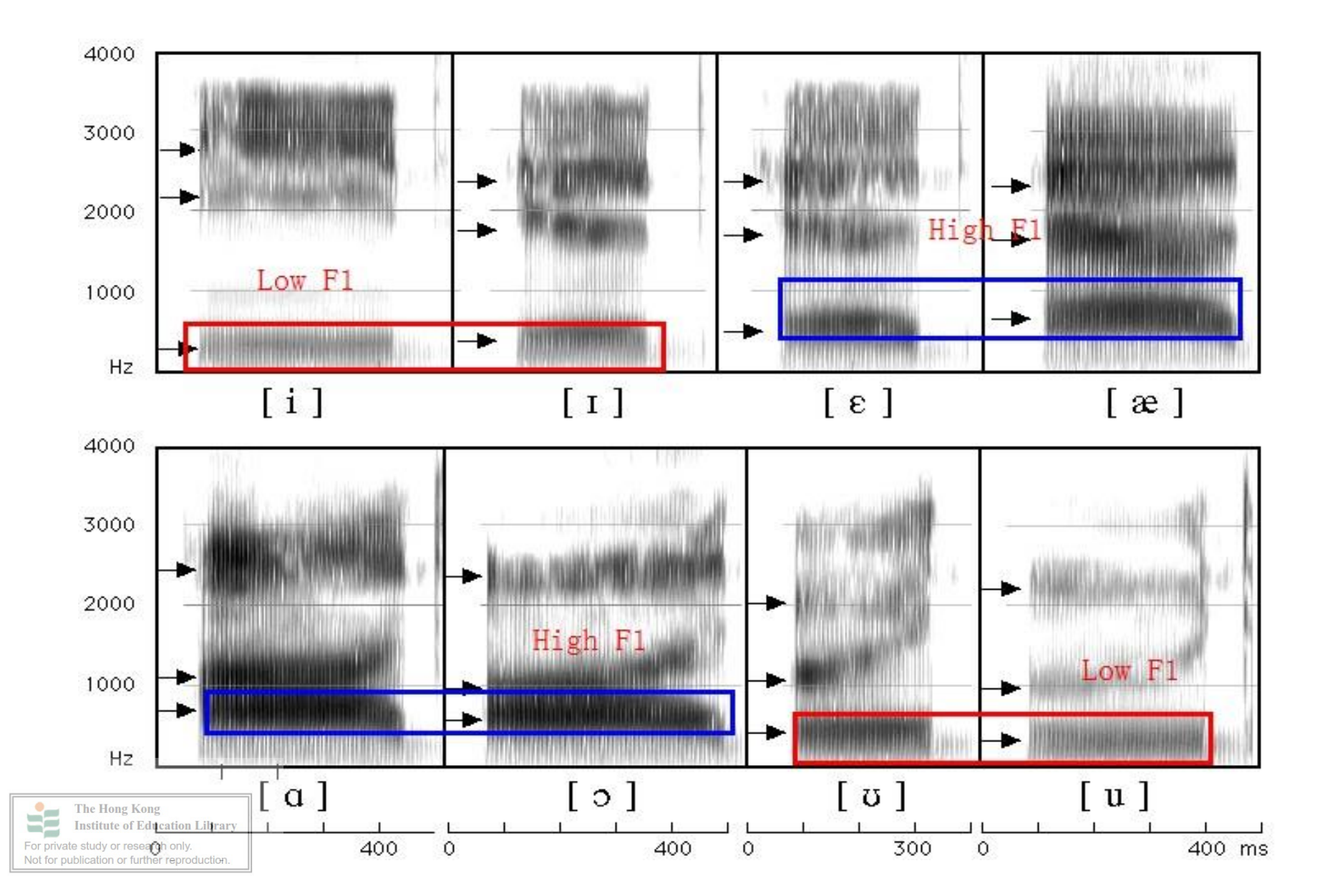

## Spectrograms of vowels

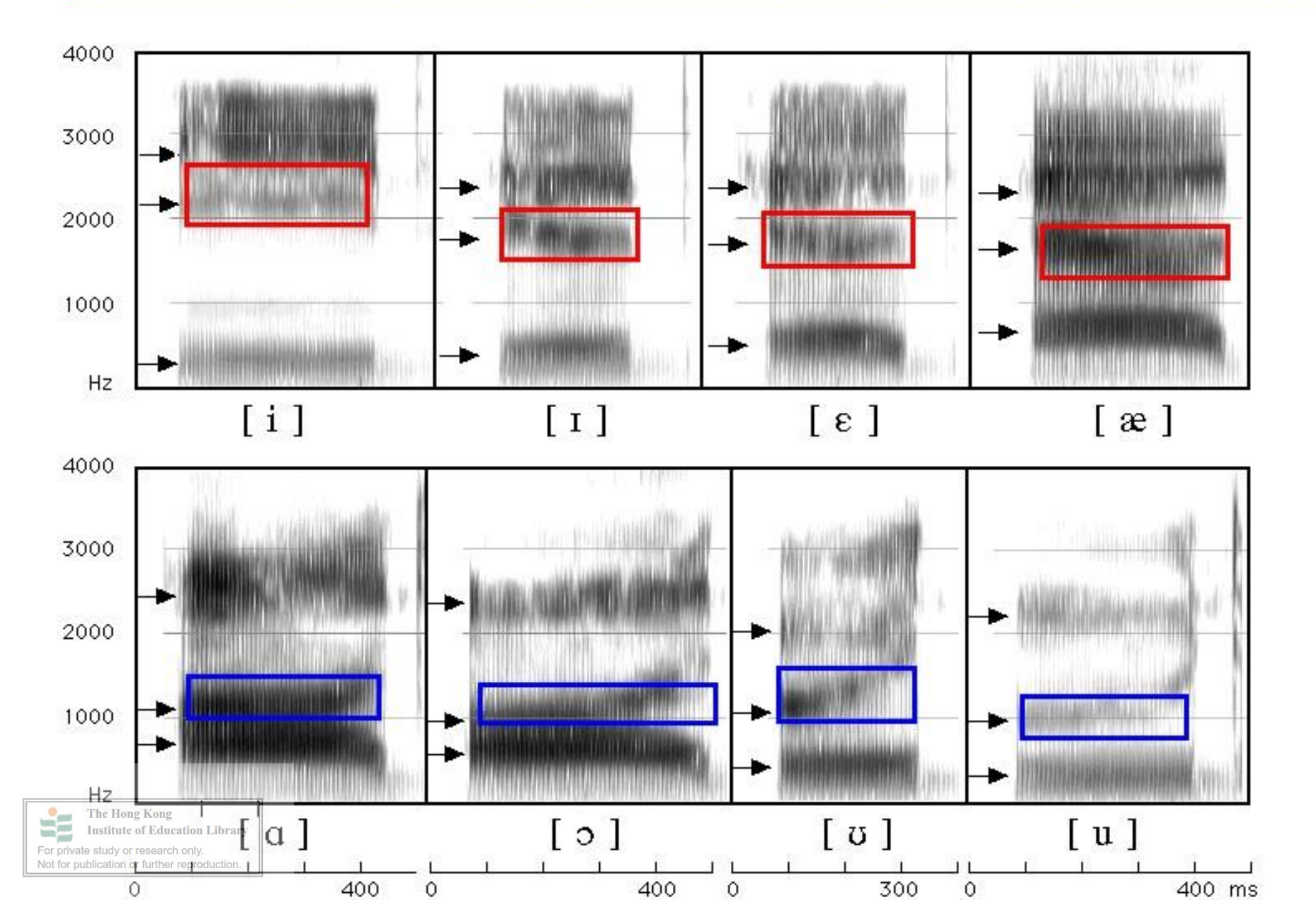

**Vowel Chart** 

#### Vowel chart of NE

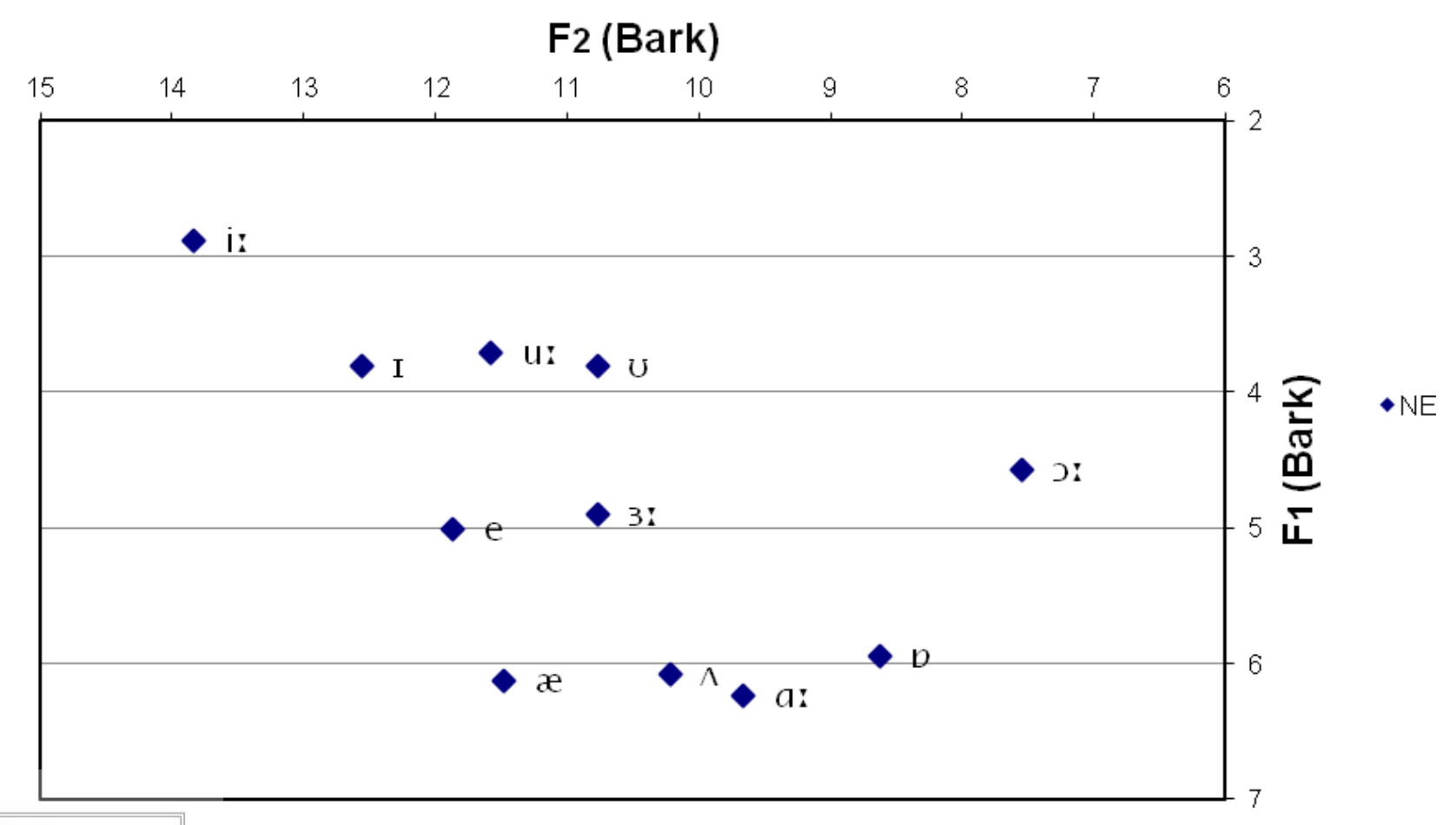

The Hong Kong Institute of Education Library For private study in the end of Kong Institute of Education In the following, you can find a very useful website prepared by David Deterding (2006) for measuring and plotting vowels

http://videoweb.nie.edu.sg/phonetic/vowels/measure ments.html

empty template

Wolf RP values

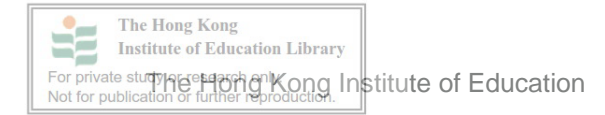

# **Spectrograms of consonants**

# Four acoustic properties of plosives

Duration of stop gap – silent period in the closure phase

Voicing bar – a dark bar that is shown at the low frequencies and it's usually below 200Hz

Release burst – a strong vertical spike Aspiration – a short frication noise before vowel formants begin and it is usually in 30ms

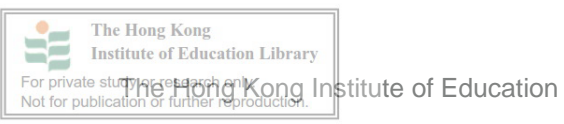

# A spectrogram of "a pam, a tan, a kang"

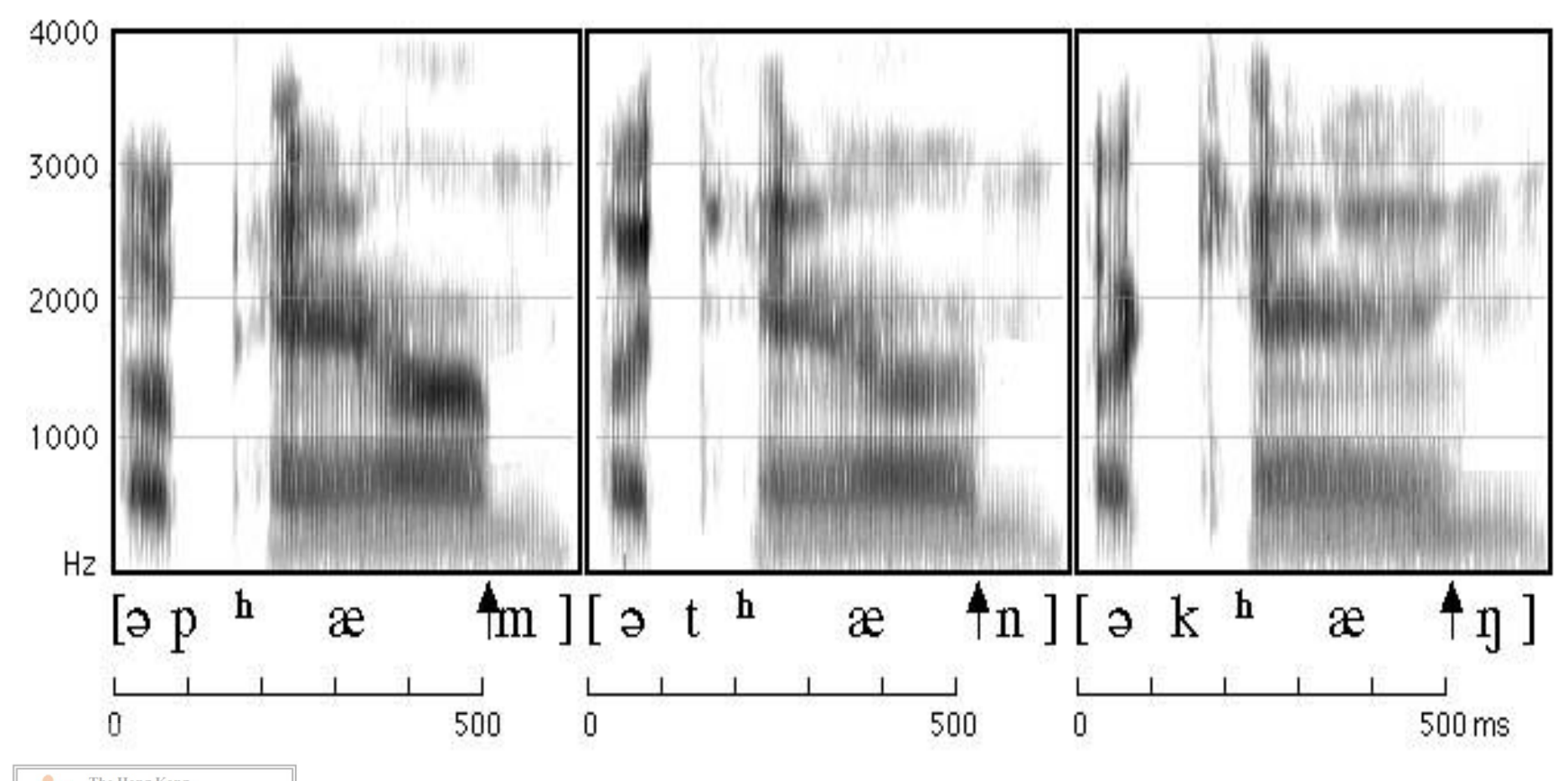

The Hong Kong Institute of Education Library For private study (age study (age study) (age study) (age

For private study here and hon Kong Institute of Education

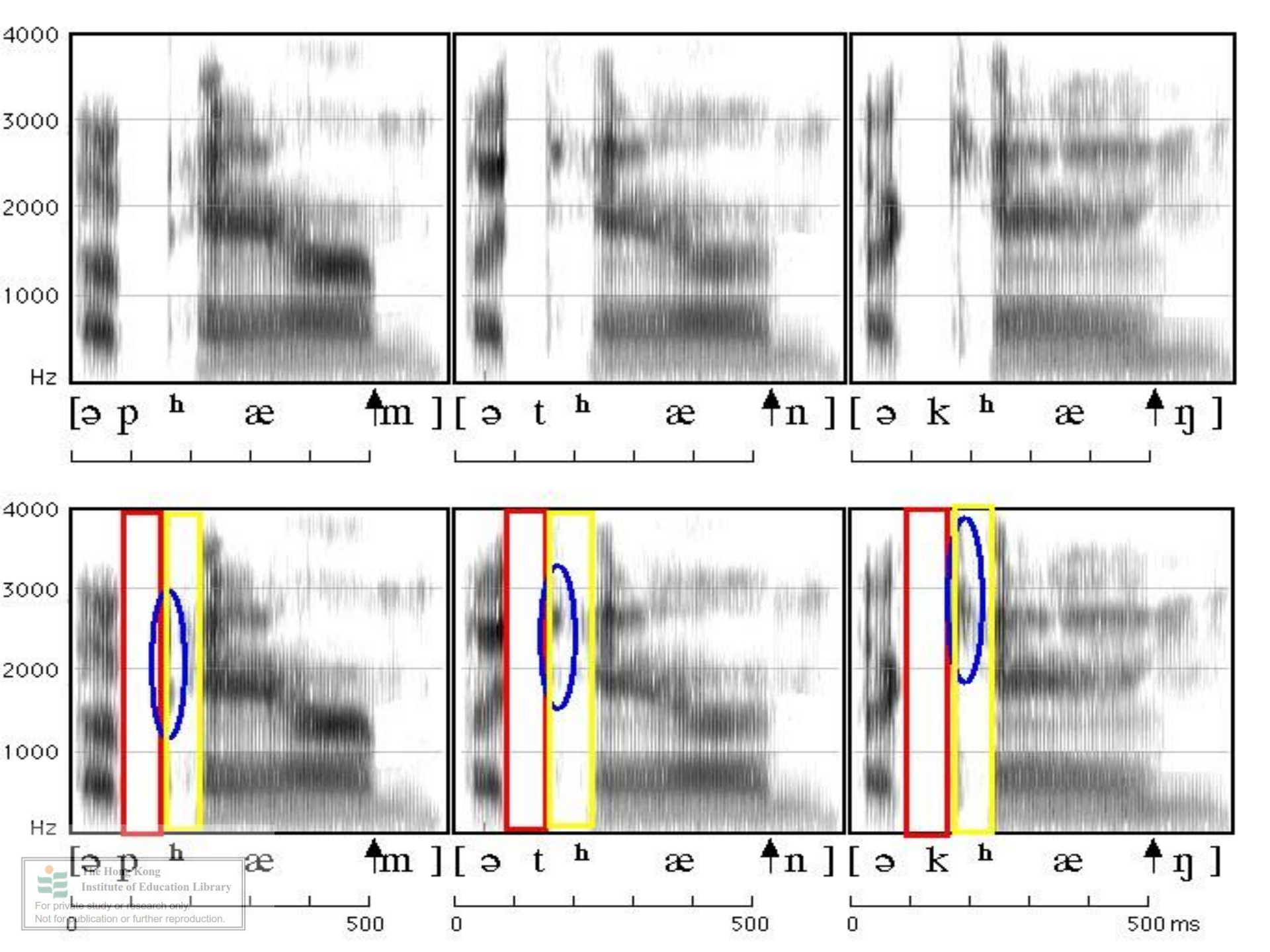

Voice onset time (VOT)

Voice onset time (VOT) is a feature of the production of plosive (stop) consonants.

It is defined as the length of time that passes between the **release of a plosive (stop) consonant** and the **onset of voicing** 

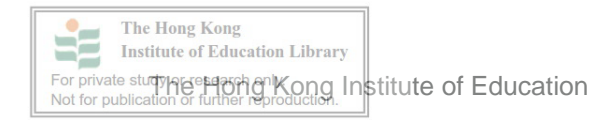

# **Graphical representation of the VOT**

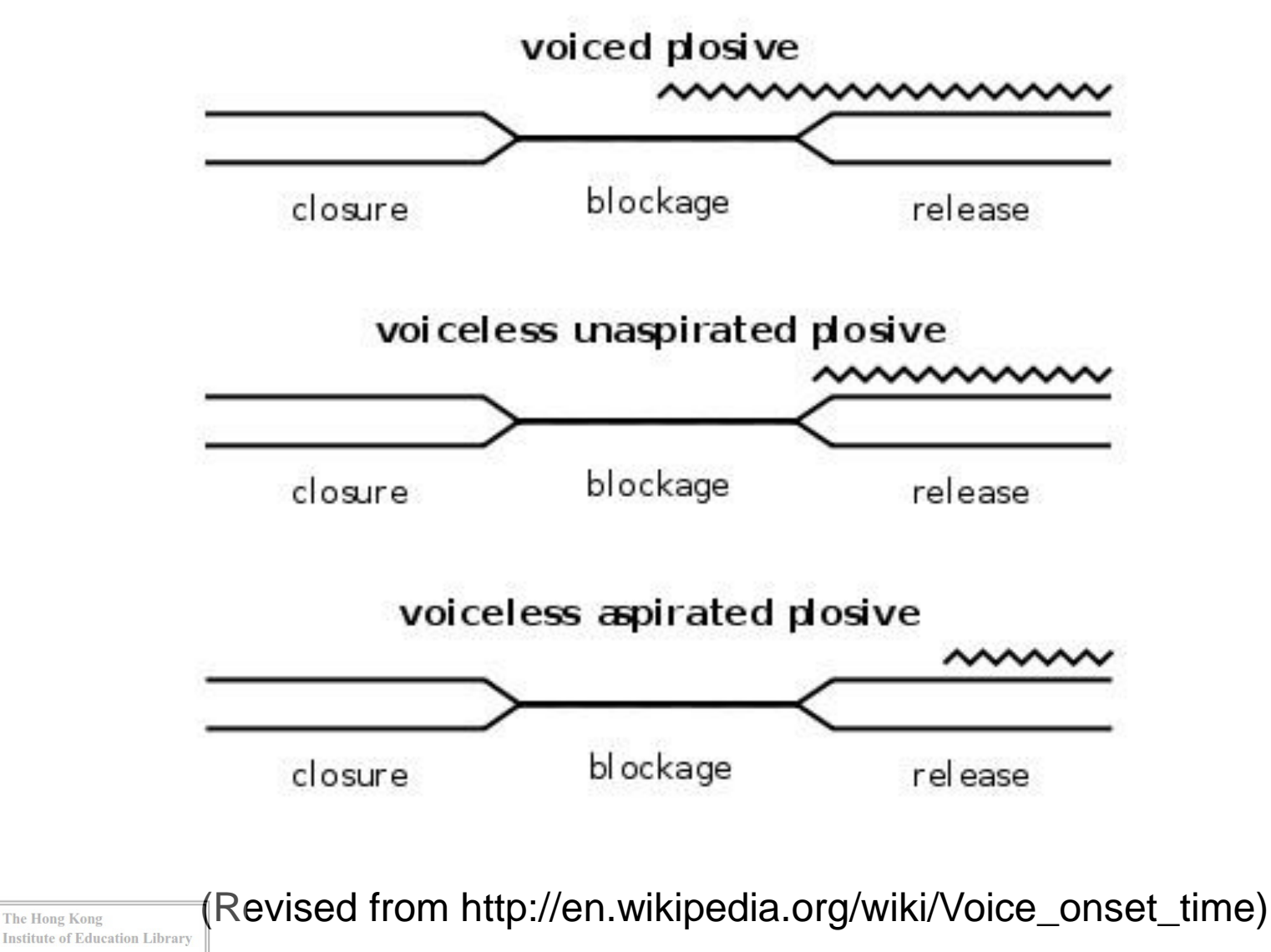

he Hond Kong Institute of Education

The Hong Kong

-

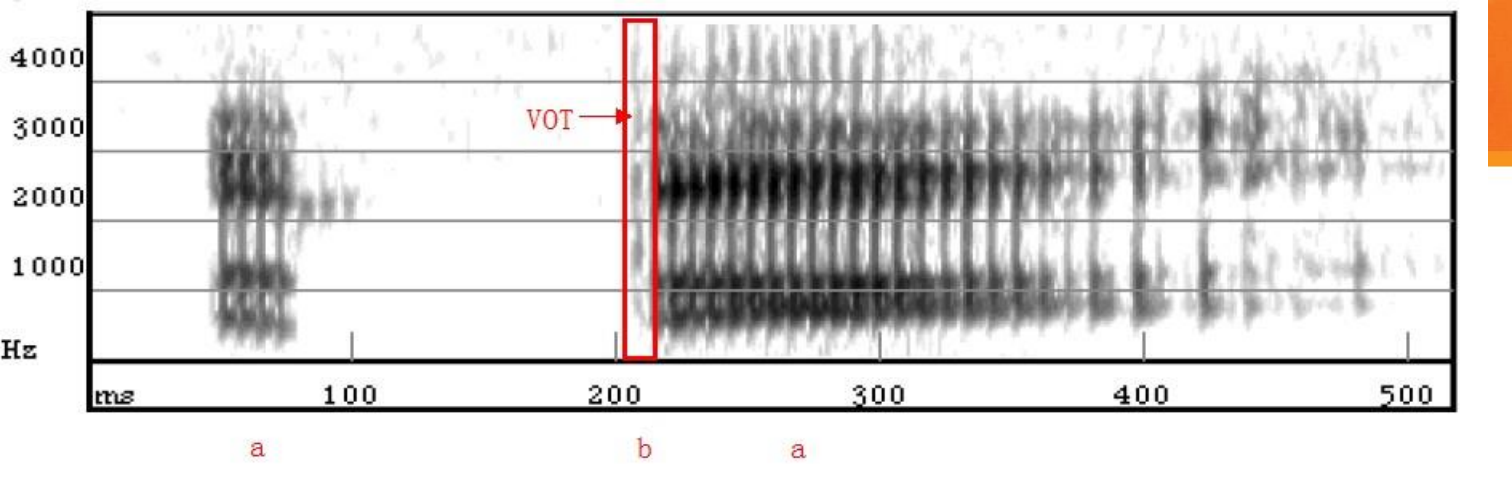

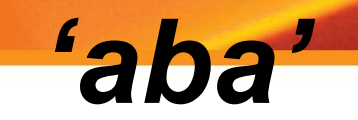

'apa'

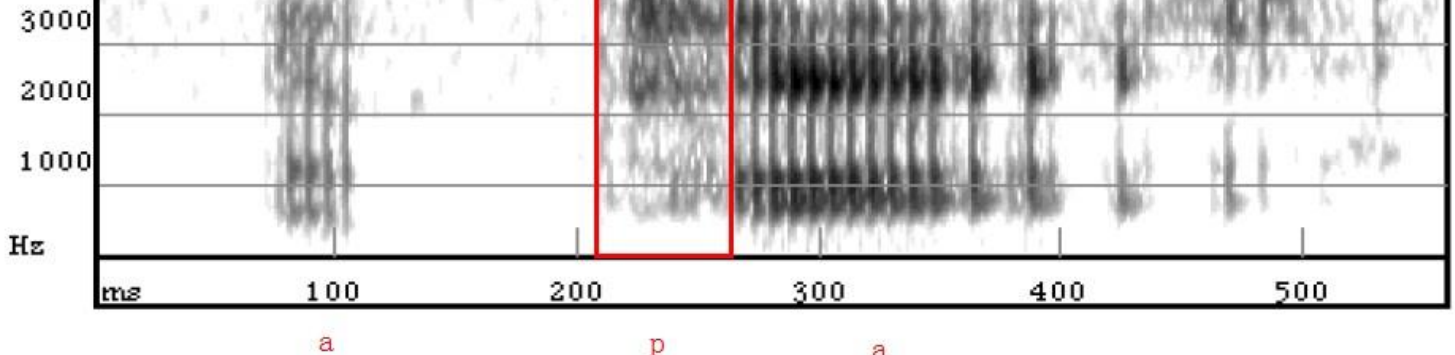

a

р

VOT

4000

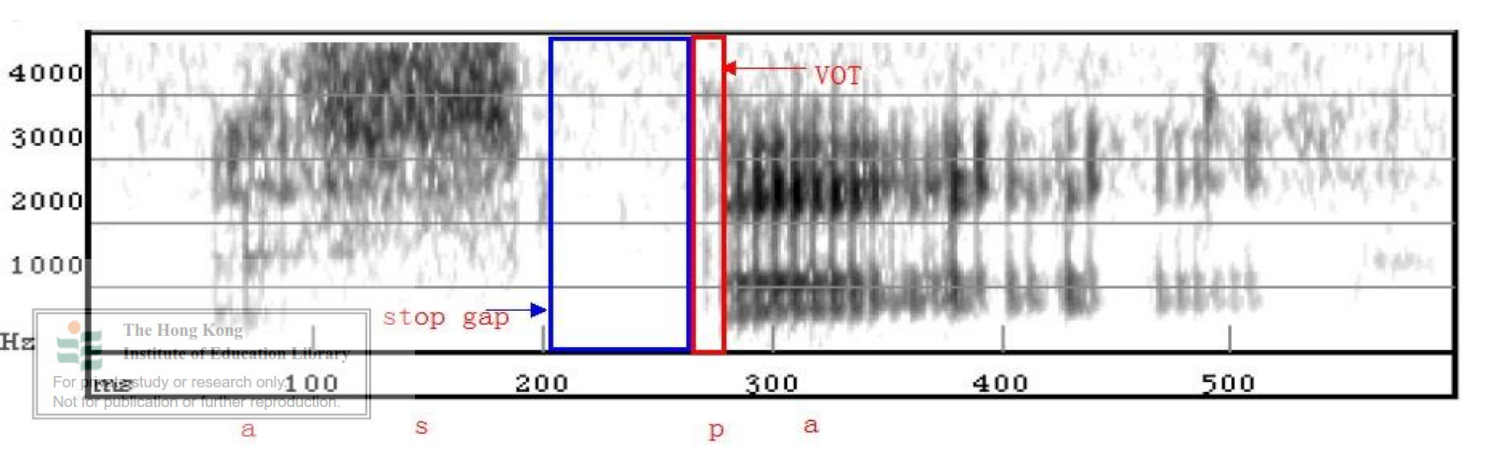

'aspa'

P51

**Lexical stress** 

# reCORD (v.)

# REcord (n.)

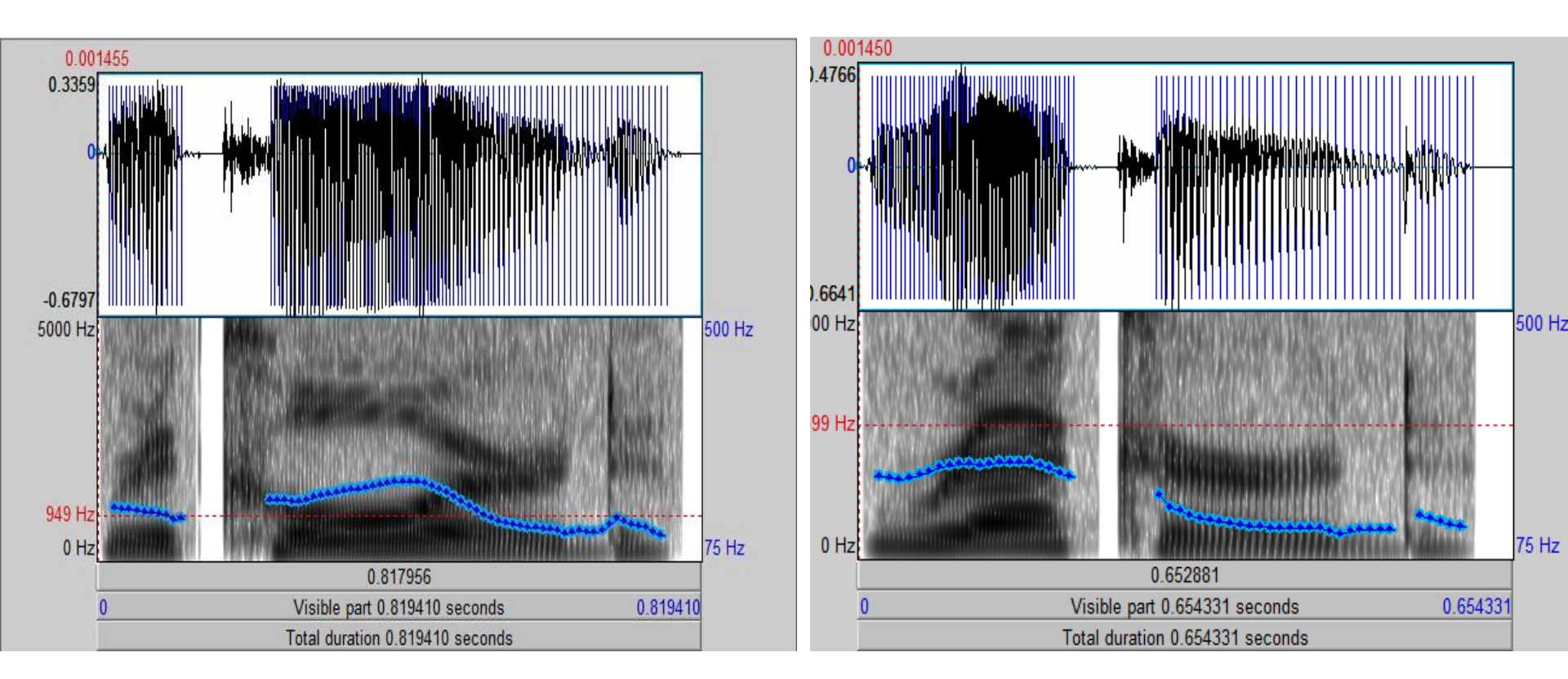

**Pitch contours** 

# reCORD (v.) REcord (n.)

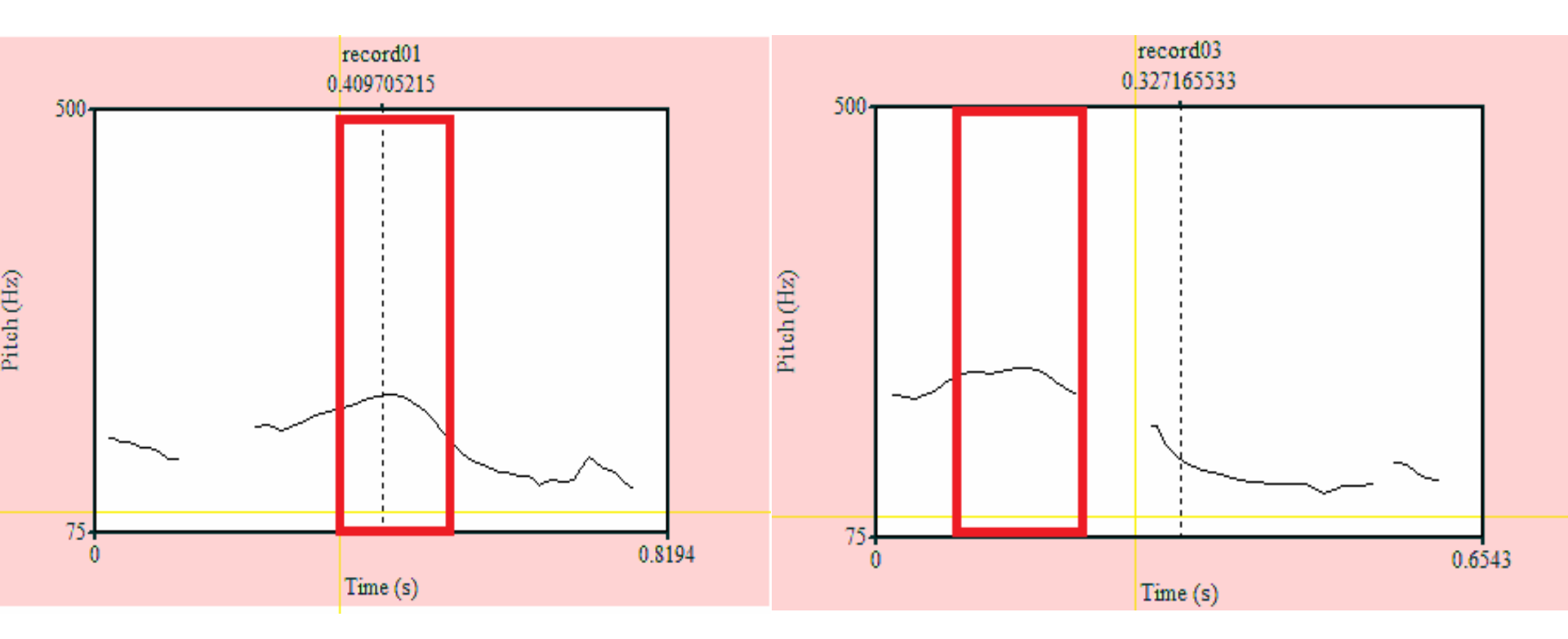

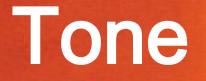

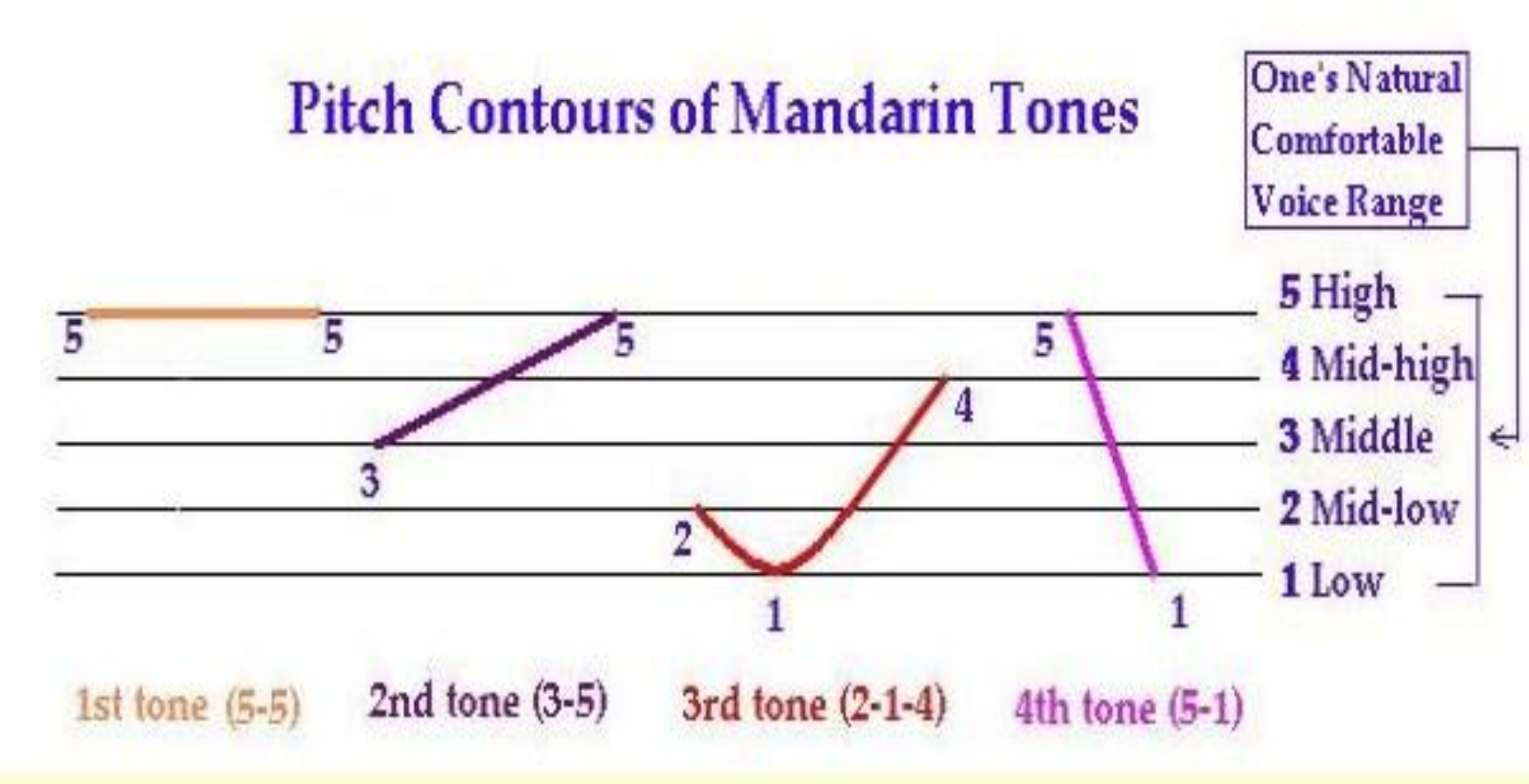

Excerpt from <a href="http://web.mit.edu/jinzhang/www/pinyin/tones/">http://web.mit.edu/jinzhang/www/pinyin/tones/</a>

The Hong Kong Institute of Education Library For private study for establishing Kong Institute of Education Not for publication of further reproduction.

### Four Chinese tones in Praat

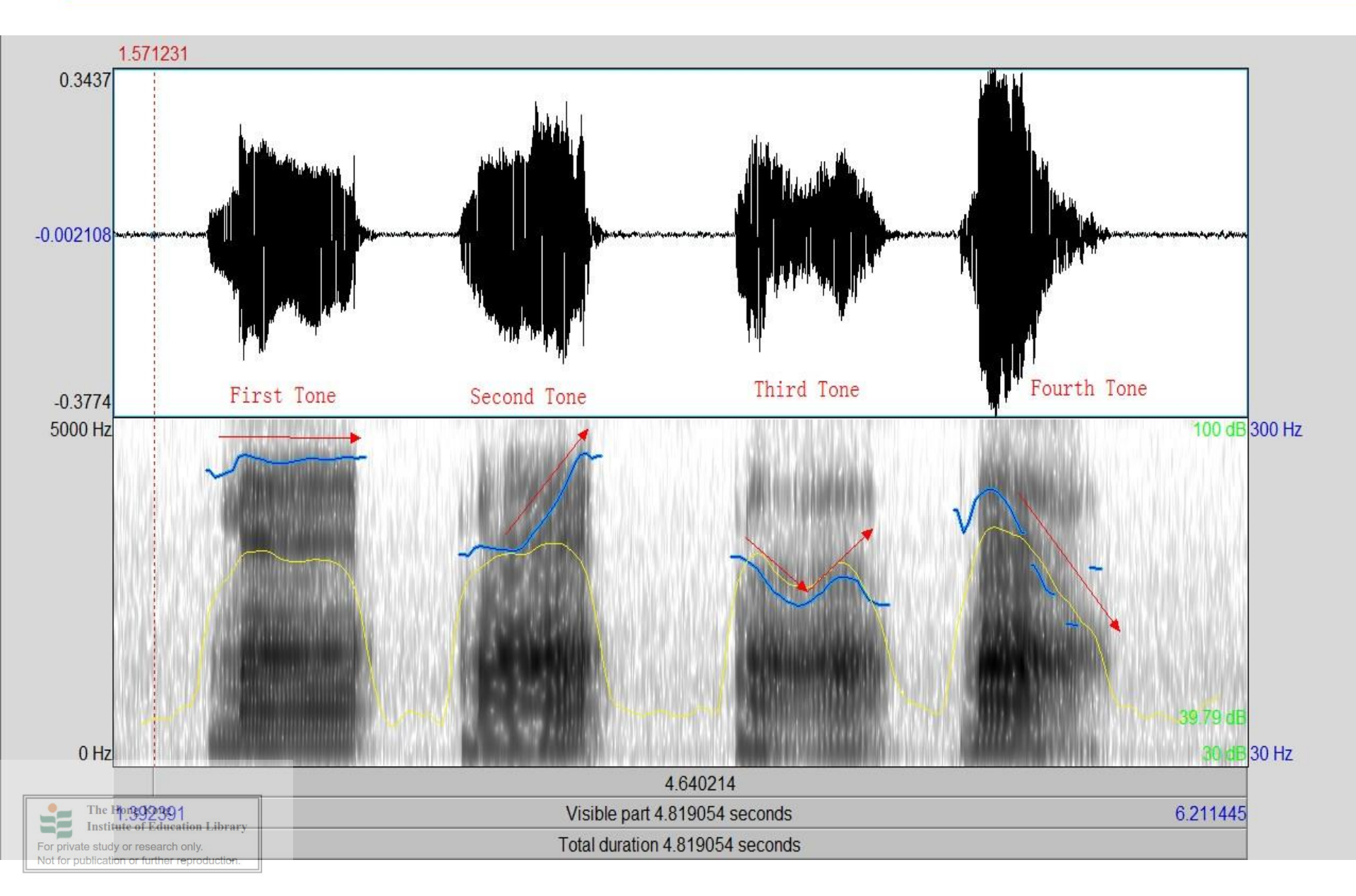

#### http://corpus.ied.edu.hk/phonetics/ViewPassageOne.aspx?id

# Intonation

### Will you manage to make progress, $\nearrow$ or will you just give up? $\searrow$

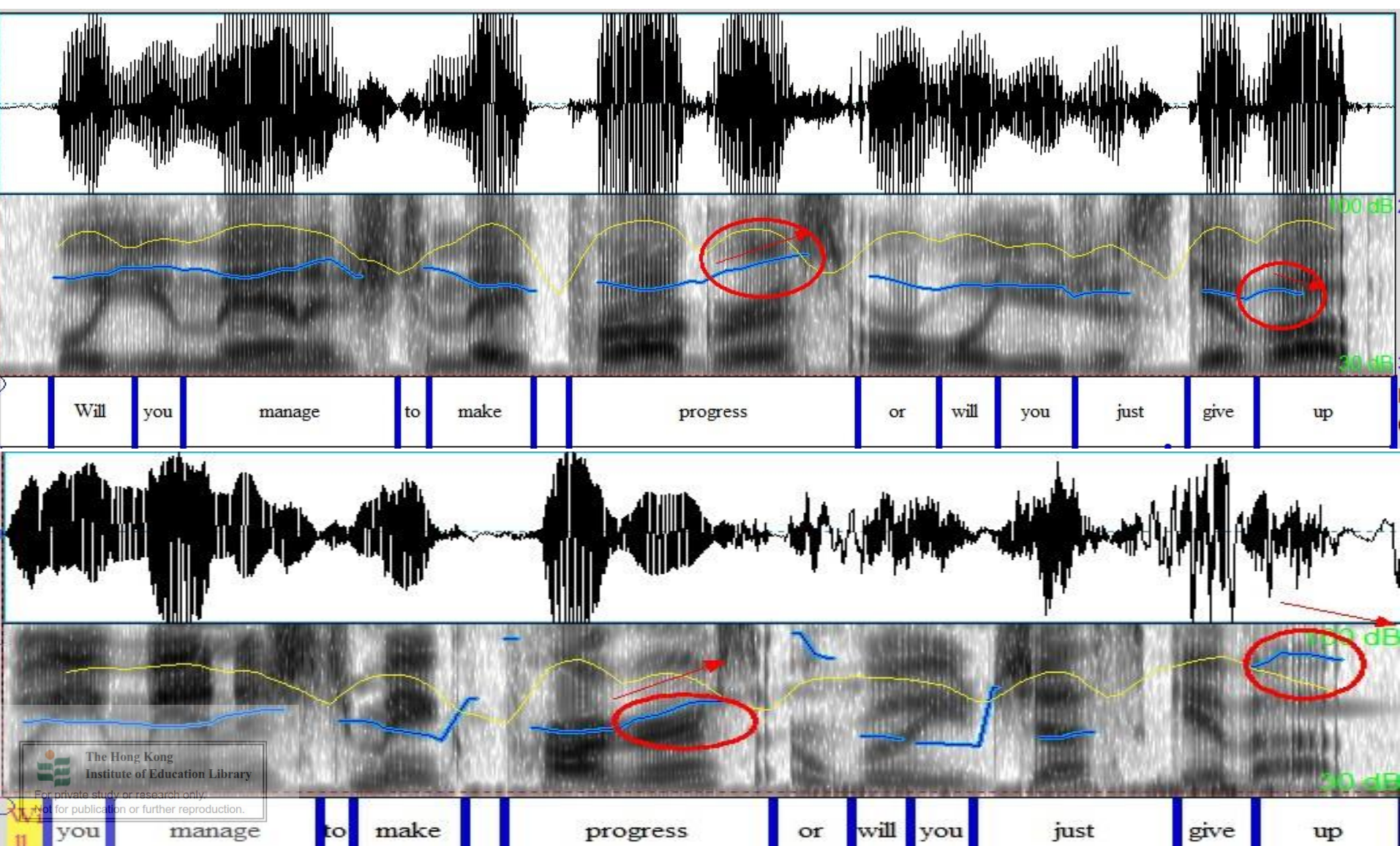

The effects of English language learning experiences on prosody and fluency: evidence from acoustic measures and perceptual judgments

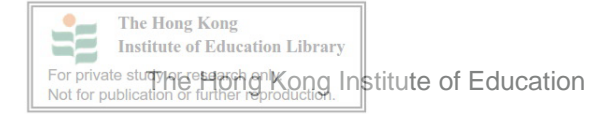

I used Praat for measuring the four aspects of suprasegmental featuers of the English production of college students from Hong Kong and Mainland China, including

Speaking rate measures---duration
 Pause measures ---duration
 Prominent stress measures---pitch
 Overall pitch range measures (intonation)

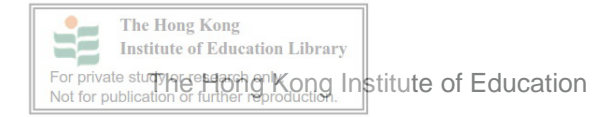

# **Stress measures**

>number of stressed words
per minute(Pace)

>proportion of prominent
words(Space)

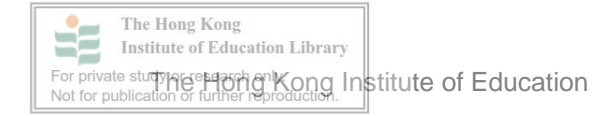

# **Pause measures**

number of silent pauses,
mean length of silent pauses,
number of filled pauses,
proportion of atypical topic boundary
pause

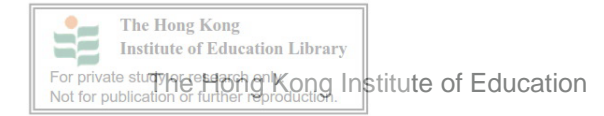

# **Speaking rate measures**

articulation rate
mean length of run
phonation-time ratio

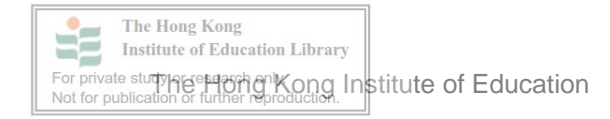

# **Recommendation of video**

Praat tutorial 1. Introduction of Praat http://www.youtube.com/watch?v=EDNhmB sOXcM&feature=related

Praat tutorial 2. Download and use Praat http://www.youtube.com/watch?v=UkeOC9I mTS4&feature=related

Praat tutorial 3. Sound Analysis with Praat

http://www.youtube.com/watch?v=B

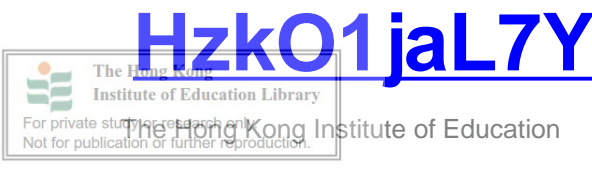

# **Other recommended Praat tutorials**

- 1. Praat Tutorial Stanford University
- 2. Praat Language Lab (2006).
- 3. Praat short tutorial: An introduction. (Version 4.3)-van Lieshout, Pascal (2005).
- 4. Beginners guide to Praat-Wood, Sidney (2005).
- 5. Praat 初學者使用手冊 -- 台灣高雄師範大學英語研究所 黃耀煌 編譯 (2003)
- 6. Praat 语音软件使用手册-中国社会科学院语言研究所-熊子瑜(2004)
- 7. Praat tutorial and resources-Goldman, Jean-Philippe (2004).
- 8. Praat scripting tutorial basics (IE only) Jaeger, Florian (2004)
- 9. Praat tutorial -Welby, Pauline, & Ito, Kiwako (2002).
- 10. Praat tutorial-Yoon, Kyuchul(2002).
- 11. Speech Analysis using PRAAT-A brief guide prepared by Pranav Jawale
- 12. Praat Tutorial(2002) made by Pauline Welby and Kiwako Ito in The Ohio State University, retrieved from <u>http://public.tfh-</u> <u>berlin.de/~mixdorff/tsv/files/praat-tutorial.pdf</u>

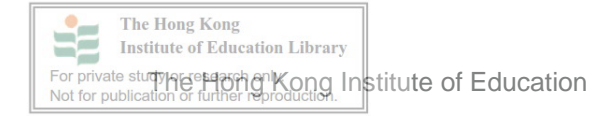

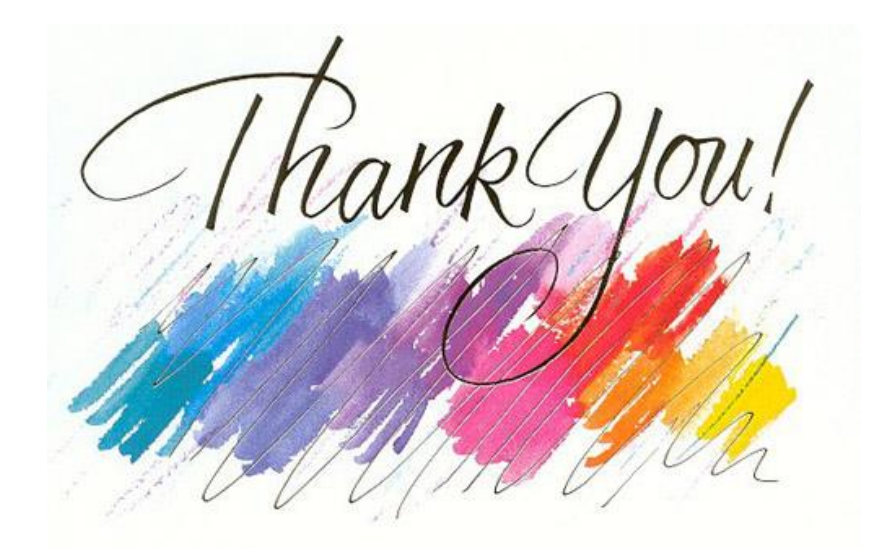

# **Our Praat Beginner Manual**

http://ec-concord.ied.edu.hk/phonetics\_and\_phonology/wordpress/

~Supported by Teaching Development Grant, Faculty of Humanities, HKIEd

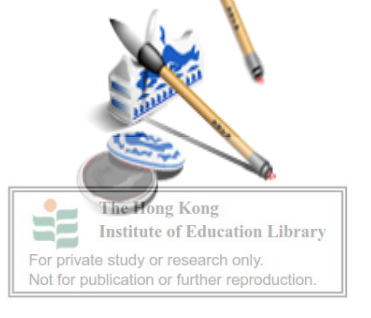